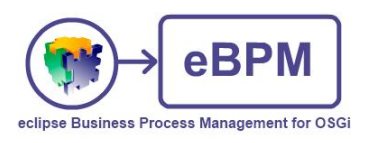

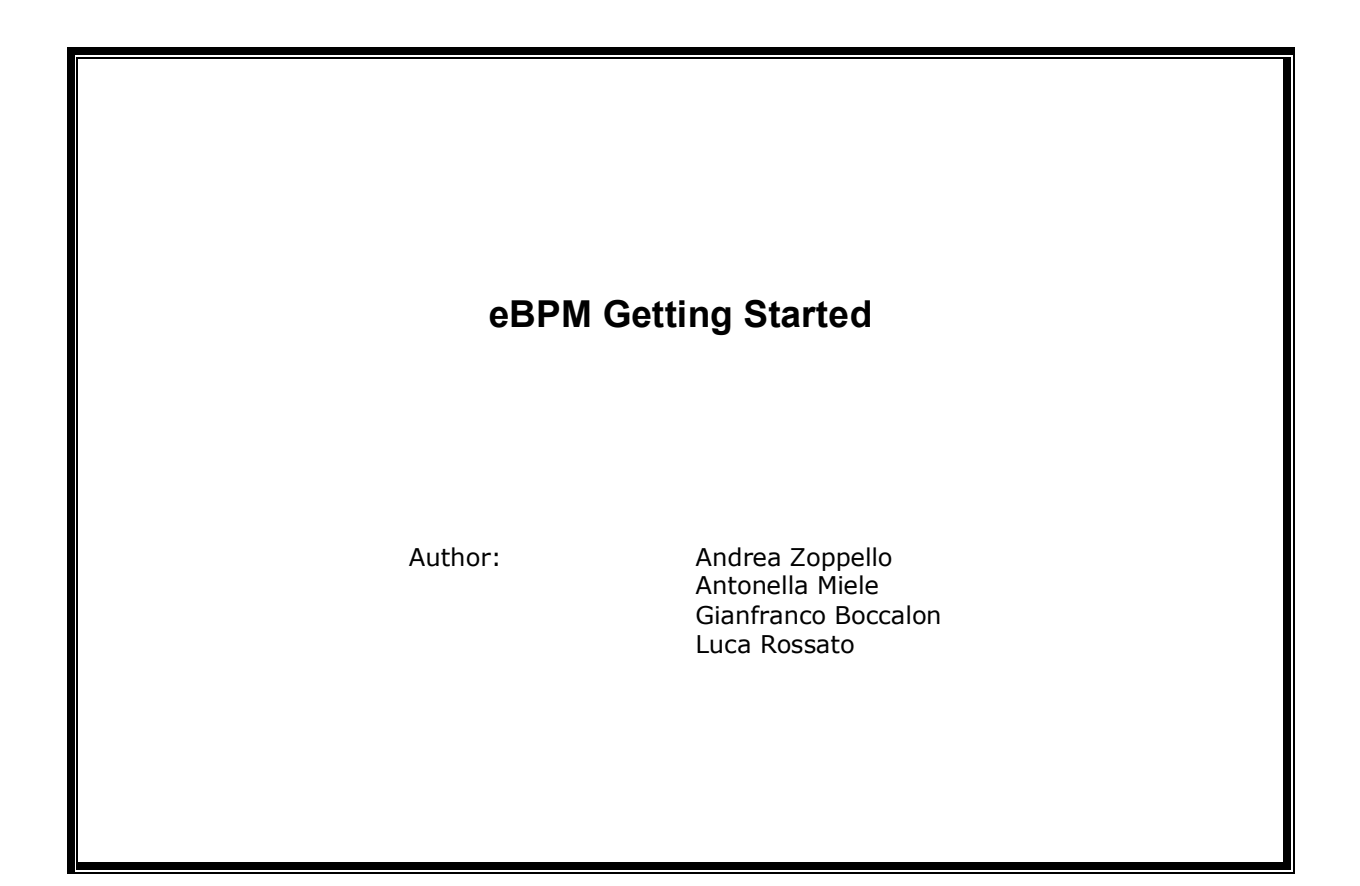

eBPM Getting Started ver. 1.0, September 2, 2010 - pag. 1/ 26

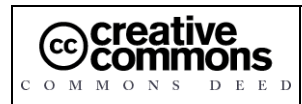

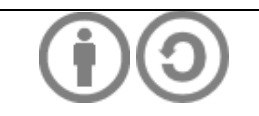

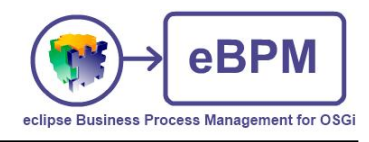

| 1 E | Document Goal                  | 3  |
|-----|--------------------------------|----|
| 2 \ | Versions History               | 3  |
| 3 I | Introduction                   | 4  |
| 3.1 | Software Requirements          | 6  |
| 3.2 | eBPM Package                   | 6  |
| 3.3 | Start the Service Manager      | 7  |
| 3.4 | Creation of a new Project      | 7  |
| 4 8 | Services/Connectors            | 9  |
| 4.1 | Configuration of a new service |    |
| 4.2 | Deployment                     | 14 |
| 4.3 | Test                           | 15 |
| 5 F | Processes                      | 19 |
| 5.1 | Creation of a new process      | 19 |
| 5.2 | Deployment                     | 23 |
| 5.3 | Test                           | 25 |

### eBPM Getting Started ver. 1.0, September 2, 2010 - pag. 2/ 26

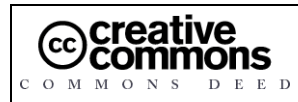

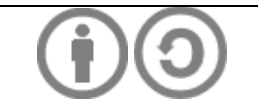

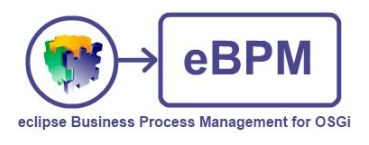

# 1 Document Goal

The goal of this document is to provide you with an introduction on using eBPM looking at a demo application that should allow you to explore some of the most interesting features of the new platform.

# 2 Versions History

| Version/Release n° : | 1.0                 | Date         | 23/08/2010 |
|----------------------|---------------------|--------------|------------|
| Description          | First release (Engl | ish version) |            |

eBPM Getting Started ver. 1.0, September 2, 2010 - pag. 3/ 26

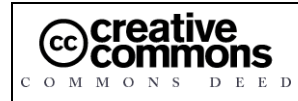

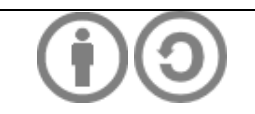

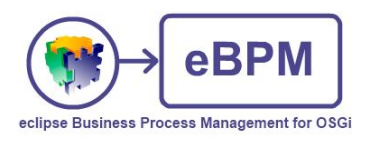

# 3 Introduction

eBPM is a project whose goal is proposing an OSGi Enterprise Universal Middleware that enables the development of both single services and complex solutions including orchestration processes, workflows with human activities and features like support of rules engines, registries and multi-node distributions.

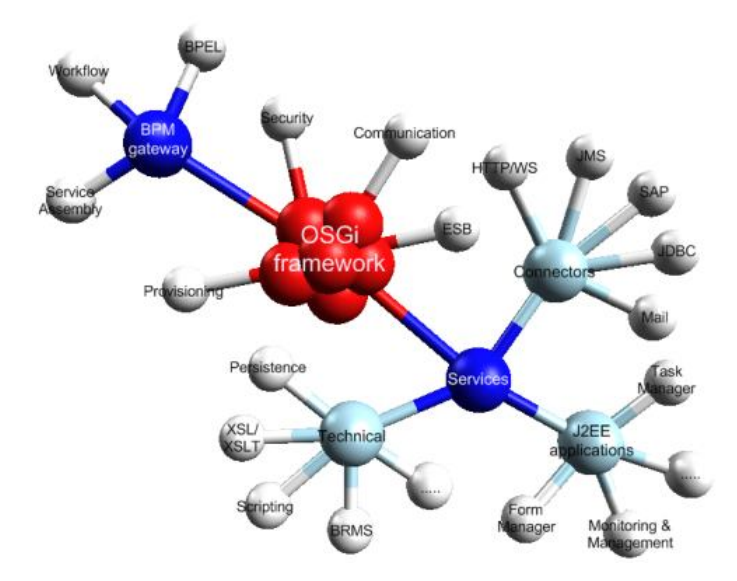

In eBPM the atomic units of execution are the **services** that are exposed to the external world through connectors. These services can be deployed and executed alone or composed within complex processes.

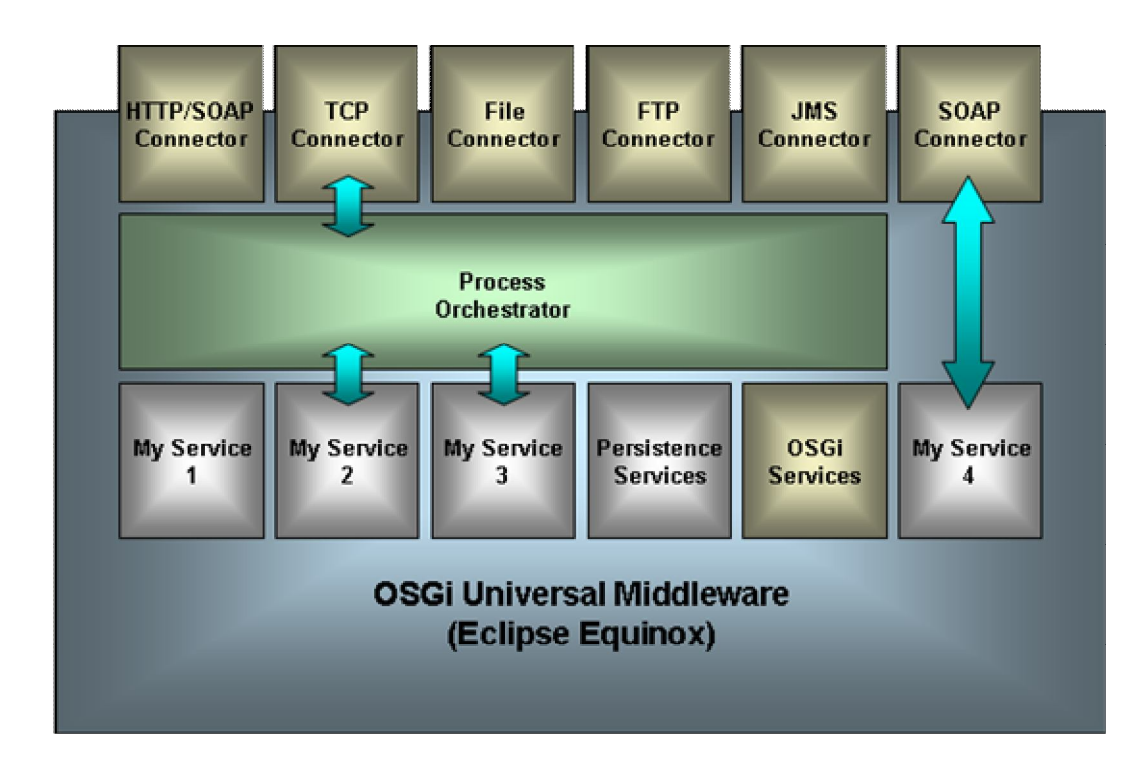

eBPM Getting Started ver. 1.0, September 2, 2010 - pag. 4/ 26

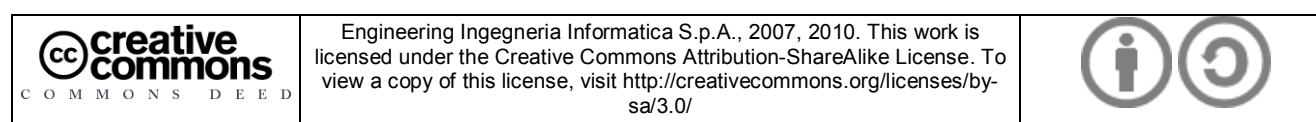

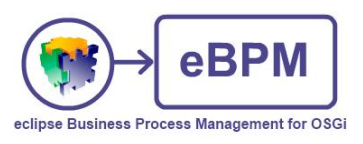

In eBPM, processes are simply "special services" built by composition of OSGi services that are hosted within an OSGi container (actually Equinox).

The services can simply be configured with a connector (also hosted on the OSGi container) like "My Service 4" in the previous figure, or they can be orchestrated in a complex process by a service called "Process Orchestrator" like "My Service 2" and "My Service 3" in the previous figure. Also this kind of complex processes can be configured with a connector, for the activation of the process.

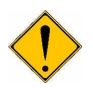

Before proceeding with the guided tour we have to explain what is contained in the eBPM package: eBPM is the result of the contribution to Eclipse of most of the core of an open source project called **Spagic** (<u>http://spagoworld.com/xwiki/bin/view/Spagic/</u>)</u>.

The contribution work is still in progress: this means that using eBPM without auxiliary tools is quite complex. For this reason, in this tour we'll use some complementary tools provided by the original project Spagic and the eBPM runtime provided is the basic one with some additional Spagic bundles.

Spagic has been refactored for the eBPM contribution: most of the core bundles has been renamed, some code has been changed to use libraries that are compatible with the EPL license, and the license of all bundles was changed.

In the following table we summarize the features that are included in eBPM, and the ones that are included only in Spagic. As you can see, some features will be ported on eBPM, while others will remain on Spagic (that is the eBPM supported version).

| Feature/Tools            | eBPM       | Spagic            | Notes                                         |
|--------------------------|------------|-------------------|-----------------------------------------------|
| Service Manager          | Yes        | Yes               | It's an Eclipse Equinox providing all the     |
|                          |            |                   | runtime bundles.                              |
| Connectors               | Yes        | Yes               |                                               |
| Components               | Yes        | Yes               |                                               |
| Master/Slave management  | Yes        | Yes               |                                               |
| InVM connector           | Yes        | Yes               |                                               |
| Process Orchestrator     | -          | Yes               | Actually the Process Orchestrator is based    |
|                          |            |                   | on JBPM and it's not releasable with EPL      |
|                          |            |                   | license.                                      |
| Rules Engine             | -          | Yes               | The Engine is based on JBoss Drools that is   |
|                          |            |                   | EPL compatible, but we have to verify the     |
|                          |            |                   | licenses of all dependencies libraries.       |
| Scripting Engine         | Javascript | Javascript/Groovy | The Groovy Engine is EPL compatible, but      |
|                          |            |                   | we have to verify the licenses of all         |
|                          |            |                   | dependencies libraries                        |
| JMS Connection factories | -          | Yes               | The JMS connection factory for ActiveMQ       |
|                          |            |                   | depends on Jencks that is still under Eclipse |
|                          |            |                   | "triage"                                      |
| Service distribution     | -          | Yes               | Based on ECF (http://www.eclipse.org/ecf/)    |

### eBPM Getting Started ver. 1.0, September 2, 2010 - pag. 5/ 26

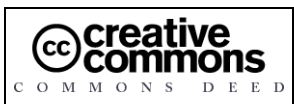

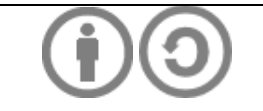

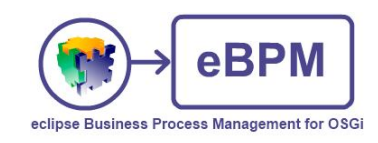

|                      |   |     | Distributed EventAdmin. Must add the ECF<br>Distributed EventAdmin to the eBPM runtime.                                                                                                    |
|----------------------|---|-----|----------------------------------------------------------------------------------------------------|
| Designer environment | - | Yes | The designer is called <b>Spagic Studio</b> : we are evaluating a partial/full contribution to the eBPM project.                                                                                                    |
| Monitoring Console   | - | Yes | The full monitoring environment is the <b>Spagic Console</b> . In the eBPM roadmap we foresee to provide a "light" monitoring view directly within the Designer environment.                                           |
| Form Management      | - | Yes | The application that interacts with the Process orchestrator to show to the user the available tasks is the <b>Spagic TaskList</b> . In eBPM to interact with the Process Orchestrator you can use the "Workflow API". |

## 3.1 Software Requirements

| Required Tools                   | URL for download/Notes                                                                              | Required for<br>Spagic<br>Studio | Required for<br>Spagic<br>Console |
|----------------------------------|----------------------------------------------------------------------------------------------------|----------------------------------|-----------------------------------|
| Database                         | H2 already provided within distribution.<br>Other supported databases: MySQL, Oracle,<br>PostgreSql | $\checkmark$                     | $\checkmark$                      |
| GraphViz                         | http://www.graphviz.org/                                                                            | $\checkmark$                     |                                   |
| JDK 1.6                          | http://java.sun.com/                                                                                | $\checkmark$                     | ✓                                 |
| Apache Tomcat 6.X or later       | http://tomcat.apache.org                                                                            |                                  | ✓                                 |
| Mozilla Firefox 2.0.0.x or later | http://www.mozilla.com                                                                              |                                  | ✓                                 |

## 3.2 eBPM Package

The eBPM package consists of several separated applications, it contains:

- The eBPM Service Manager (a standalone Equinox server)
- The designer environment Spagic Studio (a customized Eclipse IDE).

eBPM Getting Started ver. 1.0, September 2, 2010 - pag. 6/ 26

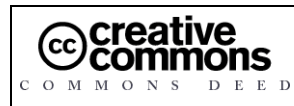

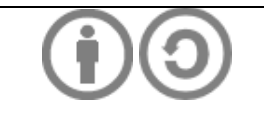

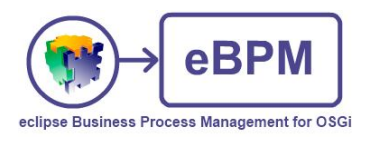

• The monitoring application Spagic Console to install into Tomcat (or another servlet container).

## 3.3 Start the Service Manager

In order to start up the service manager, open the command window and start the eBPM executable that is within the Service Manager directory (from now on we will call it SERVICE\_MANAGER).

You can also optionally open an OSGi console, towards eBPM, opening a telnet connection on the port 9999. Use the command "help" to have the list of available commands.

Then start the Tomcat containing the console: remember to install the H2 driver in Tomcat before starting it.

## 3.4 Creation of a new Project

In this document we'll use the notation: *WORKSPACE\_DIR* as the directory of the Eclipse workspace that you will create with Spagic Studio.

Once created the workspace after the start of Spagic Studio, in order to create a new Project, select *File->New->Project...*, choose *Spagic3 Project* under the category *Spagic* and click on *Next*. A Wizard is opened where you can define the name of the project you want to create.

Write "project\_sample" as the project name, and click on the Finish button.

| 🗑 Java - Eclipse                                                                                                    |                                                         |          |                    |
|----------------------------------------------------------------------------------------------------|---------------------------------------------------------|----------|--------------------|
| <u>Eile E</u> dit <u>S</u> ource Refac <u>t</u> or <u>N</u> avigate Se <u>a</u> rch                                                                                                    | <u>P</u> roject <u>R</u> un <u>W</u> indow <u>H</u> elp |          |                    |
| ┆ 🗂 • 🔜 🗁 ┆ 🏇 • 💽 • 💁 • ┆ 🖑<br>┆ 🔐 ┆ ᢓ - ᅒ - ♈ 今 • ↔ -                                                                                                    | । 🖶 🞯 • । 🥭 💪 🛷 • । 🖡 । 🚠 🚠 🗟 💀 ⋗                       | E SVN    | Java »<br>Reposito |
| Image Explor       Image: Hierarchy       Image: Hierarchy       Ima | Problems & Servers                                      |          |                    |
| Schemas                                                                                                    | 0 items                                                 | 6.000    | Dath               |
| Scripts<br>Wsdl                                                                                                    |                                                         | Resource | Paul               |
| i 0*                                                                                                    |                                                         |          |                    |

Within the project main folder you will find different subfolders where you can place the components of your project: **connectors**, **processes**, **services**, **forms**, **metadata** and **resources**, further divided in other several subfolders. Before to start the design of your project components you need to setup the *Target Directory* inside your Spagic Studio. The Target Directory is a folder where Spagic Deploy Manager will copy all files necessary for the execution of Spagic

processes and services. By default the Target Directory is set to the folder SERVICE\_MANAGER\default. If you want to

eBPM Getting Started ver. 1.0, September 2, 2010 - pag. 7/ 26

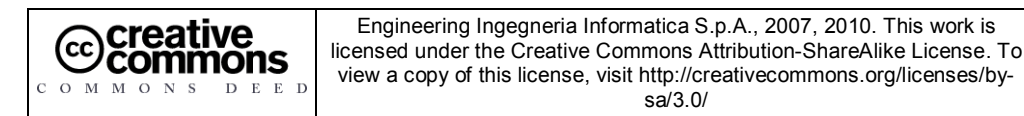

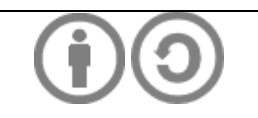

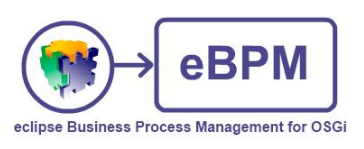

change it, go in *Windows-> Preferences-> Spagic->Deploy Service Preferences* and change the value of the *Target Directory* field.

If you change the Target Directory value in Spagic Studio you need to do it also for Spagic Service Manager: you simply need to change the value of **-Dspagic.home** parameter of eBPM.ini file inside the *SERVICE\_MANAGER* directory (by default it's commented).

| O Preferences                                                                                                    |                                                                               |                        |
|----------------------------------------------------------------------------------------------------|-------------------------------------------------------------------------------|------------------------|
| type filter text                                                                                                    | Deploy Service Preferences                                                    | (+ + + + +             |
| General     Ant     BPEL     BPMN Diagrams     Data Management     Help     Install/Update     Java     Java EE     JET Transformations     Plug-in Development     Remote Systems     Run/Debug     Server     Spagic     BPEL Deployment     BPM Gateway Code Generator     Deploy Service Preferences | Spagic Deploy Service Preferences Service Deployment Section Target Directory | Browse                 |
| <ul> <li>Cribeon Integration</li> <li>Tasks</li> <li>Team</li> <li>Terminal</li> <li>Usage Data Collector</li> <li>Validation</li> <li>Web</li> <li>Web Services</li> <li>XDoclet</li> <li>XML</li> </ul>                                                                                                |                                                                               | Restore Defaults Apply |
| ?                                                                                                    |                                                                               | OK Cancel              |

eBPM Getting Started ver. 1.0, September 2, 2010 - pag. 8/ 26

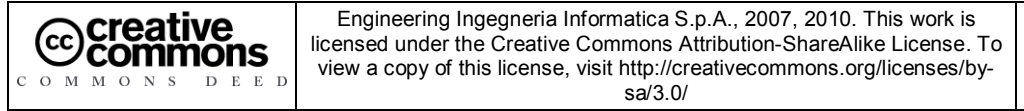

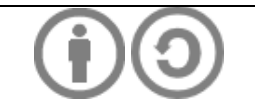

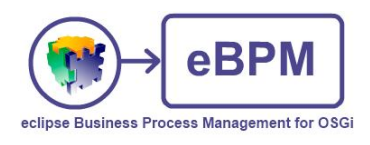

# 4 Services/Connectors

## 4.1 Configuration of a new service

In the folder Services we can place all the services definitions we need.

In our example we will configure a service that performs a XSLT transformation. For simplicity we provide all the resources used in this demo, within the folder *sample\_resources* in the eBPM package.

First, we need the resources necessary to configure the services we are creating: in our sample the resource used by the service is an xsl file. So we place this file in the folder *Mappings*, under the *Resources* folder.

Placing all the resources used by services in project under the *Resources* folder before configuring the service, is more comfortable for the feature of drag and drop of files, available in several service configuration in Spagic 3.

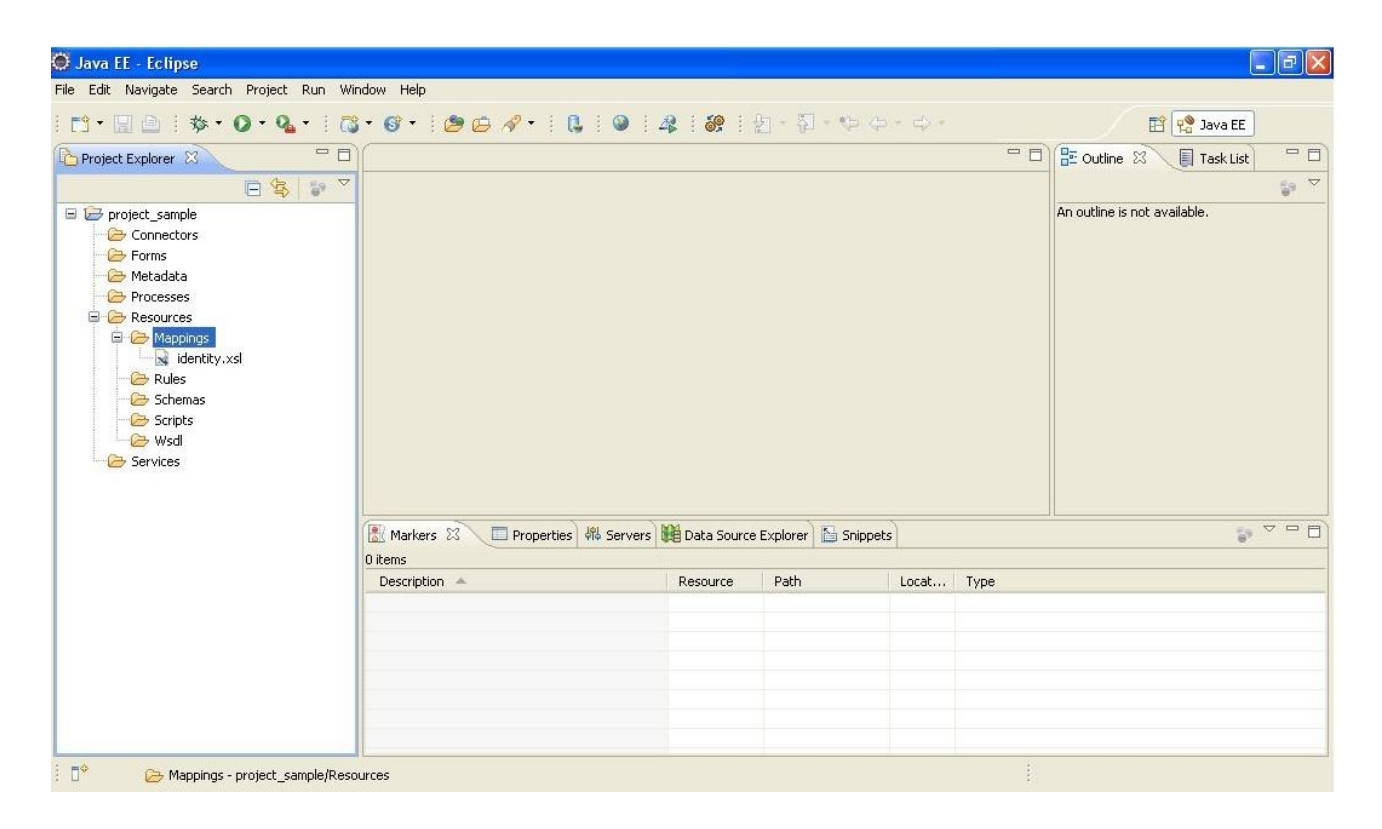

After this we can configure the service: let's go under the project and choose File  $\rightarrow$  New  $\rightarrow$  Other. The list of wizards appears. Let's go under the Spagic  $\rightarrow$  New Service, and click *Next*.

eBPM Getting Started ver. 1.0, September 2, 2010 - pag. 9/ 26

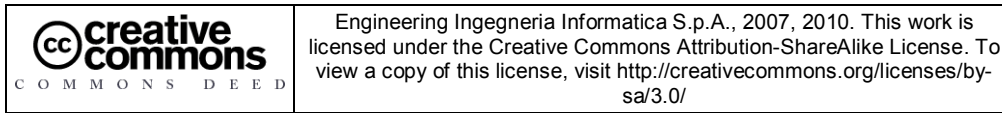

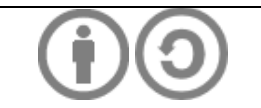

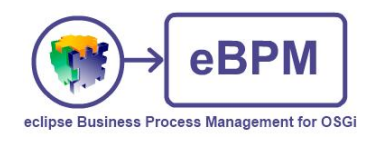

| No. No.                                                                                                    |          |
|----------------------------------------------------------------------------------------------------|----------|
| Select a wizard                                                                                                    |          |
| Wizards:                                                                                                    |          |
| type filter text                                                                                                    |          |
| <ul> <li>JPA</li> <li>Plug-in Development</li> <li>Remote System Explorer</li> <li>Server</li> <li>Spagic</li> <li>New Metadata</li> <li>New Service</li> </ul> |          |
| Spagic3 BPMN Diagram Wizard<br>Spagic3 Project<br>Compared SQL Development                                                                                      |          |
| <ul> <li>User Assistance</li> <li>Web</li> <li>Web Services</li> </ul>                                                                                          | <u> </u> |

In the next window there is the list of all service and connectors available. In the text box "Container" you can specify the placement of the new service, typically under the Services folder of your project. If is not already present, click the Browse button. The wizard of folder selection appears: click on the folder of your project, in our case the *project\_sample* project and select the subfolder Services and click OK.

### eBPM Getting Started ver. 1.0, September 2, 2010 - pag. 10/ 26

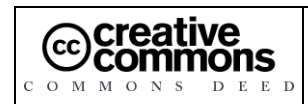

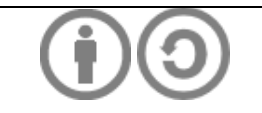

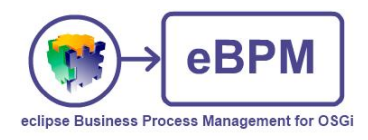

| Folder Selection                                                                                                    |           |
|----------------------------------------------------------------------------------------------------|-----------|
| Select new file container                                                                                                    |           |
| Image: Connectors         Image: Connectors         Image: Connectors <t< th=""><th></th></t<> |           |
|                                                                                                    |           |
| ?                                                                                                    | OK Cancel |

In the next Wizard go to *Service* and click on it, select *XSLT Transformer*, and finally set the name of the service in the "File *name*" field. For this example call it *xslt\_transformer* and then Click *Finish*.

| Ø                                                                                                    |                                                                                                    |                 |        |        |        |
|----------------------------------------------------------------------------------------------------|----------------------------------------------------------------------------------------------------|-----------------|--------|--------|--------|
| Service E<br>This wizard                                                                                                    | <b>ditor File</b><br>  creates a new servi                                                               | ce editor file. |        |        | 1      |
| Container:<br>File name:                                                                                                    | /project_sample/Se<br>xslt_transformer<br>nnectors                                                       | rvices          |        |        | Browse |
| ی کون<br>1000 کون<br>1000 | Script<br>Schema Validator<br>XLST Transformer<br>SQL/JDBC<br>BPMGateway<br>FTP Reader<br>UnZip<br>Droac |                 |        |        |        |
|                                                                                                    | Proois<br>RulesflowGateway                                                                               |                 |        |        |        |
| ?                                                                                                    |                                                                                                    | < Back          | Next > | Finish | Cancel |

eBPM Getting Started ver. 1.0, September 2, 2010 - pag. 11/26

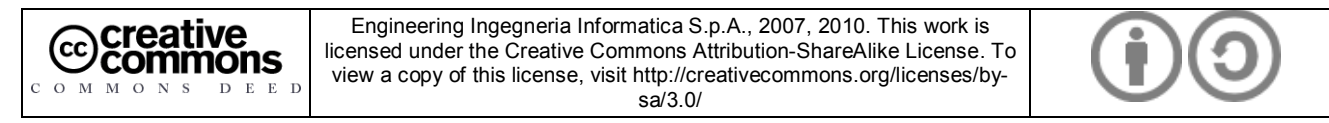

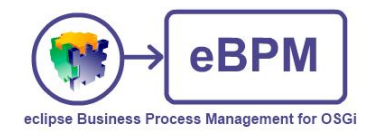

Now a new instance of service is created in the Service folder whose name is xslt transformer.service. Automatically, the wizard service configuration appears and you can set all the values of the properties of a service, filling the fields in the configuration wizard.

All services have a unique identifier that allows us to reuse them; this identifier is briefly named ID.

In our case, we have to set an ID for the service and give it an xslt-Path. Set the ID filling the namesake field with "transformer" and set the xsl file as path making the drag and drop of the file identity.xsl we previously put in the Mappings folder, in the field XSLT-Path. In this way, our service will be configured.

| Java EE - project_sample/Services/xslt_tra   | insformer.service - Eclipse                                                         |                    |
|----------------------------------------------|-------------------------------------------------------------------------------------|--------------------|
| File Edit Navigate Search Project Run Window | Help                                                                                |                    |
| 📬 • 🗐 🚔   🎄 • 🔕 • 🍇 •   🚳 • 🤅                | 3 • 1 😕 😂 🛷 • 1 🕵 1 🥹 1 48 1 58 1 ½ - 🖓 - 🏷 - 🔶 - 🗈                                 | 😤 Java EE          |
| Project Explorer 🛛 🦳 🖓 xslt_tra              | nsformer.service 🛛                                                                  | - 8                |
| E 🔄 🐨 🎽 XSLTT                                | ransformerService : transformer                                                     |                    |
| E project_sample ID trans                    | former                                                                              |                    |
|                                              |                                                                                     |                    |
| Proms                                        | Properties                                                                          |                    |
| 🗄 🗁 Metadata 🛛 🛛 🔀 🛨 🖂                       | ath xsl://identity.xsl                                                              |                    |
|                                              |                                                                                     |                    |
| E Constant                                   |                                                                                     |                    |
|                                              |                                                                                     |                    |
|                                              |                                                                                     |                    |
|                                              |                                                                                     |                    |
|                                              |                                                                                     |                    |
|                                              |                                                                                     |                    |
|                                              |                                                                                     |                    |
| XML Form                                     |                                                                                     |                    |
| (R) Marker:                                  | : Properties X & Servers ) Data Source Explorer ) 🗟 Snippets   🗖 Intermediate Model |                    |
| velt tra                                     | neformer service - project semple/Services                                          |                    |
| ASIC_CO                                      | istoriner service project_sumple/ dervices                                          |                    |
| Resource                                     | Property                                                                            | Value              |
|                                              | derived                                                                             | false              |
|                                              | editable                                                                            | true               |
|                                              | last modified                                                                       | 04 maggio 2010 1   |
|                                              | linked                                                                              | false              |
|                                              | location                                                                            | C:\Progetti\Spagic |
|                                              | name                                                                                | xsit_transformer.: |
|                                              | size                                                                                | 251 bytes          |
|                                              |                                                                                     | ~                  |
| < >                                          |                                                                                     | 2                  |
| xslt_transformer.service - project_san       | nple/Services                                                                       |                    |

To expose the service and allow it to be called from external applications, we have to link it to a connector. So, let's create a new instance of connector. In our example our connector is an HTTP Server. To do this, right click on File  $\rightarrow$ New  $\rightarrow$  Other and select Spagic  $\rightarrow$  New Service.

In the wizard set the placement of the connector under the directory WORKSPACE\_DIR/project\_sample/Connectors. If it is not already present, click on the Browse button and set it manually, in the folder selection window. Then go in the list and click on Connectors, in the list below select the connector HTTP Server. Finally set the name of the connector writing "http\_connector" in the box name and click Finish.

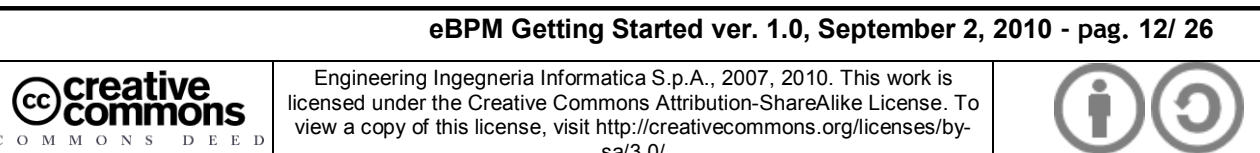

sa/3.0/

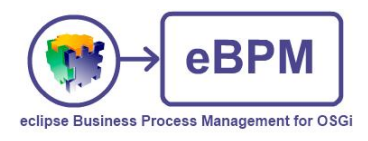

| This wizard | creates a new service editor file. |        |
|-------------|------------------------------------|--------|
| Container:  | /project_sample/Connectors         | Browse |
| File name:  | http_connector                     |        |
|             | nectors                            |        |
|             | HTTP Server                        |        |
|             | HTTP Client                        |        |
|             | File System Poller                 |        |
|             | File System Writer                 |        |
|             | TCP/IP Server                      |        |
|             | TCP/IP Client                      |        |
|             | JDBC Poller                        |        |
|             | Mail Poller                        |        |
|             | Mail Sender                        |        |
|             | Console                            |        |
|             | FTP Poller                         |        |
|             | FTP Writer                         |        |
|             | Quartz                             |        |
|             | JMS Poller                         |        |
|             | JMS Writer                         |        |
| 🖿 🎯 sei     | VICES                              |        |
|             |                                    |        |
|             |                                    |        |

So a new instance of connector is created in the *Connector* folder whose name is *http\_connector.connector*. Automatically, the wizard connector configuration appears, where you can set all the values of the properties of a connector, filling the fields in the configuration wizard. Set the ID filling the namesake field with "*connector*" and set the URI file with "http://0.0.0.0:10000/sample" and select in the field Server Type "in-out". To link the service to the connector, just drag and drop the *xslt\_transformer* service we have previously configured and place it in the *target* field. The ID of the service will appear in the target field. In this way, our connector will be configured.

| 🗑 Java EE - project_sample/Conne        | tors/http_connector.connector                                  | - Eclipse                               |                                   |
|-----------------------------------------|----------------------------------------------------------------|-----------------------------------------|-----------------------------------|
| File Edit Navigate Search Project Ru    | n Window Help                                                  |                                         |                                   |
| i 📬 • 📄 🗁 i 券 • Ø • 🂁 •                 | 🖧 • 🚱 •   🅭 🖨 🛷 •                                              | 🕻 i 🎱 i 4 i 🔗 i ½ - 🖓 - 🐤 🗲             | 🔹 🔿 - 📑 😭 Java EE                 |
| Project Explorer 🛛 🗖 🗖                  | -1 http_connector.connector                                    |                                         | - 8                               |
| Connectors                              | HTTPServer : connector<br>ID connector<br>target transformer   | r<br>                                   |                                   |
| E Deployables                           | ▼ Root Properties                                              |                                         |                                   |
| B i i i i i i i i i i i i i i i i i i i | URI<br>Server Type<br>Is Soap<br>Enable SSL<br>ProtocolAdapter | http://0.0.0.0:9999/sample              |                                   |
|                                         | XMI Form                                                       |                                         |                                   |
|                                         | Markers Properties X                                           | Servers M Data Source Explorer Spinnets | Intermediate Model) 🖪 🐄 🗔 ៅ 🏹 🗖 🗖 |
|                                         | Property                                                       |                                         | Value                             |
|                                         |                                                                |                                         |                                   |
|                                         |                                                                |                                         |                                   |
| < >                                     | <                                                              | 1                                       | >                                 |
| : □*                                    |                                                                |                                         |                                   |

### eBPM Getting Started ver. 1.0, September 2, 2010 - pag. 13/ 26

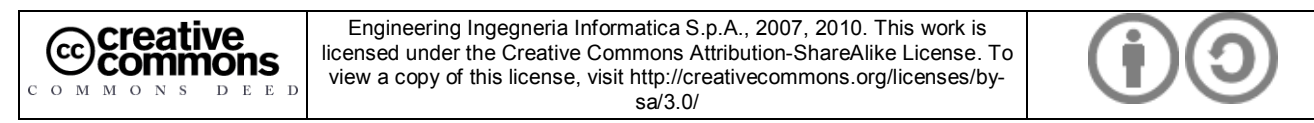

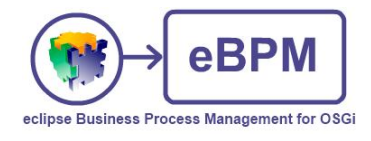

## 4.2 Deployment

Before to deploy your service you need to start up the service manager (see 3.3-Start the Service Manager).

To deploy a service or a process, we have to call the *Deployment Wizard* and choose the services and processes you need to deploy. Click in the icon of deployment service that is in the main icon bar of Spagic Studio 3.

| 🗢 Java EE - Eclipse                                                                     | ×                                                                                                    |
|-----------------------------------------------------------------------------------------|----------------------------------------------------------------------------------------------------|
| File Edit Navigate Search Project Run Window Help                                       |                                                                                                    |
| i 📬 • 🖫 🖆 i 🏇 • Ø • 💁 • i 🖏 • Ø • i 🧶 😂 🛷 • i 🕵 i ❷ i ⊉ 😺 i ⊉ - ঢ় - ঢ় - ↓ 📰 😤 Java EE |                                                                                                    |
| Project Explorer 8 0                                                                    |                                                                                                    |
|                                                                                         |                                                                                                    |
| □ □ project_sample                                                                      |                                                                                                    |
| te la conectors                                                                         |                                                                                                    |
|                                                                                         |                                                                                                    |
| B 🖉 Metadata                                                                            |                                                                                                    |
| 🖶 🧽 Processes                                                                           |                                                                                                    |
| 🕏 😂 Resources                                                                           |                                                                                                    |
| 🕀 🇀 Services                                                                            |                                                                                                    |
|                                                                                         |                                                                                                    |
|                                                                                         |                                                                                                    |
|                                                                                         |                                                                                                    |
|                                                                                         |                                                                                                    |
|                                                                                         |                                                                                                    |
|                                                                                         |                                                                                                    |
|                                                                                         |                                                                                                    |
|                                                                                         |                                                                                                    |
|                                                                                         |                                                                                                    |
|                                                                                         |                                                                                                    |
|                                                                                         |                                                                                                    |
|                                                                                         |                                                                                                    |
|                                                                                         |                                                                                                    |
|                                                                                         | The second second secon |
|                                                                                         |                                                                                                    |
|                                                                                         |                                                                                                    |
| Properties are not available.                                                           |                                                                                                    |
|                                                                                         |                                                                                                    |
|                                                                                         |                                                                                                    |
|                                                                                         |                                                                                                    |
| C C C C C C C C C C C C C C C C C C C                                                   |                                                                                                    |

In the wizard, there are all workspace projects. Select the project project\_sample and choose "Deploy services".

| 0                                                                                        |        |
|------------------------------------------------------------------------------------------|--------|
| Deployment Service<br>This wizard will help you deploy services                          | P      |
| Select a project                                                                         |        |
| Choose a deployment mode<br>• Deploy services<br>• Deploy processes and related services |        |
| Rext > Finish                                                                            | Cancel |

In the next window check the connector of the service you want to deploy.

eBPM Getting Started ver. 1.0, September 2, 2010 - pag. 14/ 26

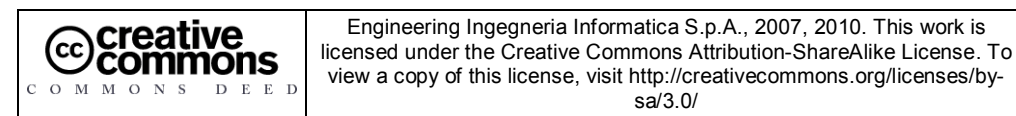

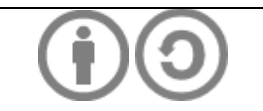

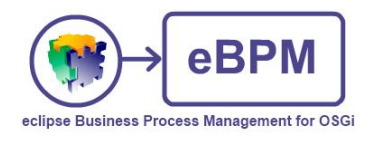

To deploy the services (and the related resources) you can proceed in two ways:

- Manually, selecting all the services you want to deploy.
- Selecting the first connector of the flow of control (in our case the HTTP Server) and click the *Resolve Dependencies* button. The service or process linked will be automatically checked.

When all the items you want to deploy are selected, click *Finish*. The services will be published in the *Target Directory* folder.

The Deployment wizard is a tool that copies the resources and the services definition (*.connector* and *.service* files) in the Server target directory: it's useful because, for example, the resources must be copied before the services definition, and this order is automatically managed by the wizard.

| Ø                                                               |                      |
|-----------------------------------------------------------------|----------------------|
| Deployment Service<br>This wizard will help you deploy services |                      |
| Select services for deployment                                  |                      |
| connector ( http_connector .connector )                         | Select All           |
| V interstormer (xslt_transformer.service)                       | Select None          |
|                                                                 | Invert Selection     |
|                                                                 | Resolve Dependencies |
| Rext >                                                          | Finish Cancel        |

## 4.3 Test

After deploying services and connectors we can see all items in the Spagic console. For installation and use of Spagic Console, please refer to the document "*Spagic3 Console.pdf*". In Spagic Console, clicking on the icon Process/Services List we have the list of all the processes, services and components deployed on the service manager.

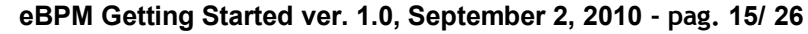

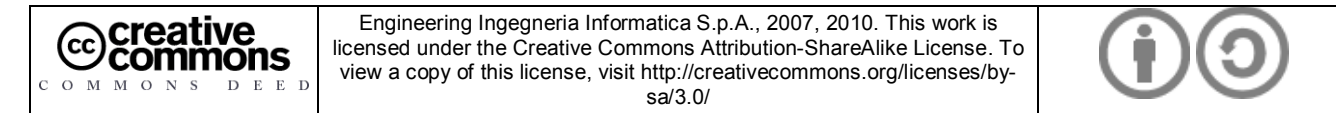

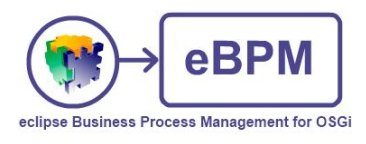

Clicking on the tab *Services*, you can see the service *transformer* we have deployed, and in the tab *Connectors* you can see the connector of the service deployed.

| Spagic console - Mozilia Filelox                                                                                                    |                                                                                                    |                                                                                                    |                                                                                                    |                                                                                                    |                                                                |                                      |                                      |                              |                                                                                                    |                                                                 |                                                                                                    |
|----------------------------------------------------------------------------------------------------|----------------------------------------------------------------------------------------------------|----------------------------------------------------------------------------------------------------|----------------------------------------------------------------------------------------------------|----------------------------------------------------------------------------------------------------|----------------------------------------------------------------|--------------------------------------|--------------------------------------|------------------------------|----------------------------------------------------------------------------------------------------|-----------------------------------------------------------------|----------------------------------------------------------------------------------------------------|
| Ele Modifica ⊻isualizza ⊆ronologia S                                                                                                    | 5ggnalibri                                                                                                    | Strumenti 2                                                                                                    | FEBE -                                                                                                    | · (                                                                                                    | Google                                                         |                                      |                                      |                              |                                                                                                    |                                                                 |                                                                                                    |
|                                                                                                    |                                                                                                    | http://loc                                                                                                    | alhost:8080/Sp                                                                                                    | agic/Process                                                                                                    | ListFilteredA                                                  | ction.action                         |                                      |                              |                                                                                                    | \$ ·                                                            | skype                                                                                                    |
| Più visitati P Come iniziare 🔊 Ultime n                                                                                                    | notizie 🎊 .                                                                                                    | AK SPLIT Online                                                                                                    | e :: Or                                                                                                    |                                                                                                    |                                                                |                                      |                                      |                              |                                                                                                    |                                                                 |                                                                                                    |
| 🍃 Disattiva 🔹 🚨 Cookie 🔹 🔤 CSS 🔹 📰                                                                                                    | Moduli •                                                                                                    | 📕 Immagini 🔹                                                                                                    | <ol> <li>Informazio</li> </ol>                                                                                                    | oni 🔹 🏐 Va                                                                                                    | arie 🔹 🥖 Ci                                                    | ontorna 🔹                            | 👷 Ridimension                        | a 🔹 🥜 Strun                  | neniti 🔹 🔁 Vis                                                                                            | ualizza sorgent                                                 | e • 🥟 o                                                                                                    |
| Spagic                                                                                                    |                                                                                                    |                                                                                                    |                                                                                                    |                                                                                                    |                                                                |                                      |                                      |                              |                                                                                                    |                                                                 |                                                                                                    |
|                                                                                                    | 0                                                                                                    | i 💿 🙇                                                                                                    |                                                                                                    | List                                                                                                    | a dei Proces                                                   | isi                                  |                                      |                              |                                                                                                    |                                                                 |                                                                                                    |
| iter                                                                                                    |                                                                                                    | Processi I                                                                                                    | Coppe                                                                                                    | attori                                                                                                    |                                                                |                                      |                                      |                              |                                                                                                    |                                                                 |                                                                                                    |
| Tipo di Iter 🛛 Tutti i Processi 🛛 👻                                                                                                    |                                                                                                    |                                                                                                    | CONTR                                                                                                    | Server                                                                                                    | localhost                                                      |                                      |                                      | ~                            |                                                                                                    | P                                                               | agina 1 di                                                                                                    |
|                                                                                                    |                                                                                                    | Nome                                                                                                    | Inizio V                                                                                                    | alidità                                                                                                    | Istanze                                                        | Attive                               | In Errore                            | Eseguite                     | Warning                                                                                                   | Monitoring                                                      |                                                                                                    |
|                                                                                                    |                                                                                                    | transforme                                                                                                    | r 24/09/0                                                                                                    | 9                                                                                                    | 1                                                              | 0                                    | D                                    | 1                            | 0                                                                                                    | 1                                                               | Q,                                                                                                    |
|                                                                                                    |                                                                                                    |                                                                                                    |                                                                                                    |                                                                                                    |                                                                |                                      |                                      |                              |                                                                                                    |                                                                 |                                                                                                    |
|                                                                                                    |                                                                                                    |                                                                                                    |                                                                                                    |                                                                                                    |                                                                |                                      |                                      |                              |                                                                                                    |                                                                 |                                                                                                    |
|                                                                                                    |                                                                                                    |                                                                                                    |                                                                                                    |                                                                                                    |                                                                |                                      |                                      |                              |                                                                                                    |                                                                 |                                                                                                    |
|                                                                                                    |                                                                                                    |                                                                                                    |                                                                                                    |                                                                                                    |                                                                |                                      |                                      |                              |                                                                                                    |                                                                 |                                                                                                    |
|                                                                                                    |                                                                                                    |                                                                                                    |                                                                                                    |                                                                                                    |                                                                |                                      |                                      |                              |                                                                                                    |                                                                 |                                                                                                    |
|                                                                                                    |                                                                                                    |                                                                                                    |                                                                                                    |                                                                                                    |                                                                |                                      |                                      |                              |                                                                                                    |                                                                 |                                                                                                    |
|                                                                                                    |                                                                                                    |                                                                                                    |                                                                                                    |                                                                                                    |                                                                |                                      |                                      |                              |                                                                                                    |                                                                 |                                                                                                    |
|                                                                                                    |                                                                                                    |                                                                                                    |                                                                                                    |                                                                                                    |                                                                |                                      |                                      |                              |                                                                                                    |                                                                 |                                                                                                    |
|                                                                                                    |                                                                                                    |                                                                                                    |                                                                                                    |                                                                                                    |                                                                |                                      |                                      |                              |                                                                                                    |                                                                 |                                                                                                    |
|                                                                                                    |                                                                                                    |                                                                                                    |                                                                                                    |                                                                                                    |                                                                |                                      |                                      |                              |                                                                                                    |                                                                 |                                                                                                    |
| Transmission of the second                                                                                                    |                                                                                                    |                                                                                                    |                                                                                                    |                                                                                                    |                                                                |                                      |                                      |                              |                                                                                                    |                                                                 |                                                                                                    |
| Start Completato                                                                                                    | IS A                                                                                                    | 7                                                                                                    |                                                                                                    |                                                                                                    | ^                                                              | Cerca sul Pf                         | Q                                    |                              |                                                                                                    |                                                                 | - CH - O.                                                                                                    |
|                                                                                                    |                                                                                                    |                                                                                                    |                                                                                                    |                                                                                                    | ~                                                              |                                      | (Marca)                              |                              | - G. S                                                                                                    |                                                                 |                                                                                                    |
|                                                                                                    |                                                                                                    |                                                                                                    |                                                                                                    |                                                                                                    |                                                                |                                      |                                      |                              |                                                                                                    |                                                                 |                                                                                                    |
|                                                                                                    |                                                                                                    |                                                                                                    |                                                                                                    |                                                                                                    |                                                                |                                      |                                      |                              |                                                                                                    |                                                                 |                                                                                                    |
| Spagic Console - Mozilla Firefox                                                                                                    |                                                                                                    |                                                                                                    |                                                                                                    |                                                                                                    |                                                                |                                      |                                      |                              |                                                                                                    |                                                                 | . 8 🔀                                                                                                    |
| <mark>Spagic Console - Mozilla Firefox</mark><br>e <u>M</u> odifica <u>V</u> isualizza <u>C</u> ronologia S <u>eg</u> na                                                                                                    | alibri <u>S</u> trum                                                                                                    | ienti <u>2</u>                                                                                                    | De · ·                                                                                                    | G. Goog                                                                                                    | le                                                             |                                      |                                      |                              |                                                                                                    |                                                                 |                                                                                                    |
| Spagic Console - Mozilla Firefox<br>e Modifica Visualizza Gronologia Segna<br>< > . C X &                                                                                                    | alibri Strum                                                                                                    | ienti 2 Fi                                                                                                    | BE · O                                                                                                    | G • Goog                                                                                                    | le<br>eféction actio                                           | D                                    |                                      |                              | <∧ •                                                                                                    | Shure .                                                         |                                                                                                    |
| Spagic Console - Mozilla Firefox<br>e Modiica ysualzza Cronologia Segna<br>iletro Avanti - Ricarica Stop Pagina inizia                                                                                                    | elibri Strum                                                                                                    | ienti <u>2</u><br>Fi                                                                                                    | BE · O                                                                                                    | G • Goog                                                                                                    | le<br>edAction.actio                                           | n                                    |                                      |                              | 습 •                                                                                                    | Skype Ad                                                        | Delock Plus                                                                                                    |
| Spagie Console - Mozilla Firefox<br>e Modifica Visualizza Cronologia Segne<br>etro Avanti - Rearica Stop Pagna inita<br>Plù vistati ● Cone initare Su Ultime notizie<br>Deathio - 条 Conkie - 20 (55 - 21 Mod                                                                                                    | elibri Strum<br>le (III F                                                                                                    | ienti <u>z</u><br>Fi<br>http://localhost:8<br>LIT Online :: Or<br>manini z <b>M</b> Ini                                                                                                    | BE 0                                                                                                    | C • Goog                                                                                                    | edAction.actio                                                 | n                                    | sinna * 🎤 Stri                       | umenti • 🔊 V                 | ्रि र                                                                                                    | Skype Add                                                       | Dir X (                                                                                                    |
| Spagic Console Mozilla Firefox<br>e Modifica Visualizza Cronologia Segna<br>etro Avanti Ricarka Stop Pagina initia<br>Più vistati � Come initiare ≧ Ultime noticie<br>Dirattiva ♣ Coole = CSS = Mod                                                                                                    | alibri Strum<br>le (III F<br>t <b>()</b> , AK SPL<br>luli * III Imr                                                                                                    | nenti 2<br>Fi<br>IT Online :: Or<br>magini ~ () Inl                                                                                                    | BBE 0<br>3080/Spagic/Proc<br>Formazioni = (S                                                                                                    | CessListFiltere                                                                                                    | edAction.actio                                                 | n<br># Ridimen:                      | siona * 🧬 Str                        | umenti - 😰 V                 | isualizza sorgeni                                                                                         | Skype Adl                                                       | P<br>P<br>olock Plus                                                                                                    |
| Spagic Console     Mozilla Firefox       e     Modifica     Ysualsza     Gronologia     Segna       etro     Avanti     Rcarka     Sop     Pagina initial       Più viskeli     Come initiare     Littme noticie       Disattiva     Scoole = □     CSS     Mod       Spocycic                                                                                                    | alibri Strum<br>le 🕢 H<br>M. AK SPL<br>uli - 🎟 Imr                                                                                                    | nenti 2 Fi<br>nttp://localhost:&<br>.IT Online :: Or<br>magini * () Ini                                                                                                    | EBE O<br>3030/Spagic/Proc<br>formazioni * (S                                                                                                    | C • Goog<br>cessListFiltere                                                                                                    | le<br>edAction.actio<br><sup>e</sup> Contorna -                | n<br>≝ # Ridimen:<br>∦ ¥ Ridimen:    | siona * 🤌 Stri                       | umenti - 😥 V                 | isualizza sorgeni                                                                                         | Skype Add                                                       | ni - X (                                                                                                    |
| Spagic Console     Mozilla Firefox       e     Modifica     Ysualsza     Gronologia     Segna       Metro     Avanti     Rcarka     Sop     Pagina initia       Più viskati     © Come initiare     Littme noticie       Disattiva     © Coole = □     CS     © Mod       Spagic Coole     CS     © Mod       Spagic Coole     CS     © Mod       Spagic Coole     CS     © Mod                                                                                                    | alibri Strum<br>le (M, AK SPL<br>uli - M Imr                                                                                                    | nenti 2 Fi<br>nttp://localhost:E<br>.IT Online :: Or<br>magini - ③ Ini                                                                                                    | BBE 0080/Spagic/Proc<br>formazioni = @                                                                                                    | C • Goog<br>cessListFiltere<br>) Varie • J<br>.ista dei Pro                                                                                                    | ie<br>edAction.actio<br>/ Contorna -<br>cossi                  | n<br>5 # Ridmen                      | siona - 🧬 Stra                       | umenti = 💽 V                 | isualizza sorgeni                                                                                         | Skype Adt                                                       | Nir X (                                                                                                    |
| Spagic Control - Mozilla Firefox<br>e thodfica ysualiza cronologia Segne<br>letro Avanti - Ricarka Son Pagna india<br>Più visteti - Come indiare - Utime notole<br>Disattiva - Come - CSS - Mod<br>Spagic<br>- CS - Mod<br>- CS - Come - CSS - Mod<br>- CS - Come - CSS - Mod<br>- CSS - Come - CSS - Come - CSS - Come<br>- CSS - Come - CSS - Come<br>- CSS - Come - CSS - Come<br>- CSS - Come - CSS - Come<br>- CSS - Come - CSS - Come<br>- CSS - Come - CSS - Come<br>- CSS - Come - CSS - Come<br>- CSS - Come - CSS - Come<br>- CSS - Come - CSS - Come<br>- CSS - Come - CSS - Come<br>- CSS - Come<br>- CSS - CSS                                                                           | alibri Strum<br>le III F<br>M. AK SPL<br>Uli - III Imr<br>28                                                                                                    | enti 2 Fi<br>http://localhost:8<br>.IT Online :: Or.,<br>magini * () Inl                                                                                                    | EBE 0<br>8080/Spagic/Proc<br>formazioni = 6<br>L                                                                                                    | C · Goog<br>cessListFiker<br>Varie · J                                                                                                    | edAction.actio<br><sup>7</sup> Contorna -<br>cessi             | n<br>≝ # Ridimen                     | siona 🔻 🥜 Stri                       | umenti - 😥 V                 | isualizza sorgeni                                                                                         | Skype Adl                                                       | ni · X (                                                                                                    |
| Spagic Control - Mozilla Firefox<br>e thodiica ysualiza cronologia Segne<br>letro Avanti Rizaria Stor Pagna inizia<br>Più visitati Come iniziare Ultime notzie<br>Disattiva Conte - CSS - Mod<br>Spagic<br>ter<br>Tipo di iter Tutti i Processi V                                                                                                    | alibri Strum<br>le (III +<br>M. AK SPL<br>Uli - III Inn<br>2<br>()                                                                                                    | nenti 2 Fr<br>nttp://localhost:8<br>IT Online :: Or<br>magini * () Inl<br>Cessi Servizi                                                                                                    | EBE CONSTRUCTION CONSTRUCTION                                                                                                    | C C Cooq<br>cessListFiltere<br>Varie - J<br>Lista dei Prov                                                                                                    | edAction.actio<br>Contorna +<br>cossi                          | n<br>≶∦Ridmen                        | iiona * 🎤 Str                        | umenti - 🔊 V                 | isualizza sorgeni                                                                                         | Skype Add                                                       | D X<br>P<br>o<br>o<br>o<br>o<br>o<br>o<br>o<br>o<br>o<br>o<br>o<br>o<br>o                                                                                                    |
| Spagic Console - Mozilla Firefox                                                                                                    | alibri Strum<br>le (2011 +<br>1000 - 1000 - 10000 - 10000 - 1000 - 1000 - 1000 - 1000 - 1000 - 1000                                                                                                    | enti 2 F<br>ittp://localhost:6<br>IT Online :: Or<br>IT Online :: Or                                                                                                    | Deepe Constant of Constant of | Varie -<br>ista dei Pro<br>rer localhos<br>Istanze                                                                                                    | edAction.actio<br>Contorna -<br>cossi<br>t<br>Attive           | n<br>5 # Ridimen<br>9 Bin Errore     | iona • 🖉 Str<br>V<br>Eseguite        | umenti - 🛃 V<br>Warning      | Isualizza sorgen                                                                                          | skype Add                                                       |                                                                                                    |
| Spagic Console - Mozilla Firefox                                                                                                    | le () Fro<br>construction () Construction () Con                                                                                                    | enti 2 Fi<br>http://localhost.ci.<br>LT Online :: Or<br>magini = () Ini<br>cessi   Servizi<br>()<br>()<br>()<br>()<br>()<br>()<br>()<br>()<br>()<br>()<br>()<br>()<br>()                                                                                                    | EBE                                                                                                    | C • Goog<br>cessListFifero<br>Varie • J<br>Lista dei Pro<br>Ver localhos<br>Istanze<br>1                                                                                                    | eedAction.actio<br>Contorna -<br>cossi<br>t<br>Attive<br>0     | n<br>S 2 Ridmen<br>In Errore<br>0    | iona + 🖉 Str<br>V<br>Eseguite<br>1   | umenti - 💽 V<br>Warning<br>O | tsualizza sorgen<br>P<br>Monitoring                                                                       | Skype Add                                                       | Jack Plus -                                                                                                    |
| Spagic Console - Mazilla Firefox<br>Modifica Visualizza Cronologia Segne<br>etro Avanti Rearica Stop Pagna initia<br>Più visitati Come initiare Ultime motizie<br>Disattiva - Come initiare Ultime motizie<br>Disattiva - Come initiare Ultime motizie<br>Come initiare Come initiare<br>Come initiare Come initiare<br>Come initiare Come initiare<br>Come initiare Come initiare<br>Come initiare Come initiare<br>Come initiare Come initiare<br>Come initiare<br>Come initiare | le () from ()<br>e () from ()<br>e                                                                                                    | enti 2 F<br>http://localhost.ci<br>LT Online 1: Or                                                                                                    | EBE                                                                                                    | C • Good<br>cessListFiltere<br>Varie • J<br>Lista dei Prov<br>rer localhos<br>Istanze<br>1                                                                                                    | e<br>adAction.actio<br>Contorna -<br>cessi<br>t<br>Attive<br>0 | n<br>S Ridmen<br>In Errore<br>0      | iona - 🖉 Str<br>V<br>Exeguite<br>1   | umenti - 😰 V<br>Warning<br>O | ☆ -<br>Isualizza sorgent<br>P<br>Monitoring<br>V                                                          | stype Add                                                       | Jock Plus                                                                                                    |
| Spagic Console - Mozilla Firefox                                                                                                    | le () frum<br>le () frum<br>f () f () f () f () f () f () f () f ()                                                                                                    | enti 2 P<br>ettp://localhost:8<br>LT Online :: Or<br>magini * (i) Ini<br>Constant<br>Constant | Connettori<br>Connettori<br>Serr<br>zio Vatidità<br>009/09                                                                                                    | C ConcessListFilter<br>Varie -<br>Varie -<br>Lista dei Pro<br>ver localhos<br>Jistanze<br>1                                                                                                    | e<br>adAction.actio<br>Contorna -<br>cossi<br>t<br>Attive<br>0 | n<br>S Ridmen<br>In Errore<br>O      | iiona - Ji Str<br>V<br>Eseguite<br>1 | umenti - 😰 V<br>Warning<br>O | risualizza sorgeni<br>Isualizza sorgeni<br>Isualizza sorgeni<br>Isualizza sorgeni<br>P<br>Monitoring<br>✔ | stype Add                                                       | Jock Plus                                                                                                    |
| Spagic Control - Mozilla Firefox<br>e Modifica Visualiza Cronologia Segne<br>letro Avanti - Ricaria Stor Pagna Initia<br>Più vistati - Come Iniziare - Ultime motizie<br>Disattiva - Come Iniziare - Ultime motizie<br>Disattiva - Come Iniziare - Ultime motizie<br>Disattiva - Come Iniziare - Mod<br>Spagic Come - CSS - Mod<br>Spagic Come - CSS - Mod<br>Come - CSS - Come - CSS - Come - Mod<br>Come - CSS - Come - CSS - Come - Mod<br>Come - CSS - Come - CSS - Come - CSS - Come - Mod<br>Come - CSS - Come - CSS - Come - CSS - Come - CSS - Come - CSS - Come - CSS - Come - CSS - Come - CSS - Come - CSS - Come - CSS - Come - CSS - Come - CSS - Come - CSS - Come - CSS - Come - CSS - Come - CSS - Come - CSS - Come - CSS - Come - CSS - Come - CSS - CSS - Come - CSS - CSS -                                                                                                    | Alibri Strum<br>le ()  <br>M. Ak SPL<br>Luk - II Ten<br>2                                                                                                    | enti 2 P<br>ettp://localhost:8<br>LT Online :: Or<br>magini * (a) Ini<br>Control Initiation<br>Control Initiation<br>Control Initiatio<br>Control Initiation<br>Control Initiatio<br>Control Initiatio<br>C                                                                                                    | Connettori<br>Connettori<br>Connettori<br>Connettori<br>Connettori<br>Connettori<br>Connettori                                                                                                    | C C ConcessListFilter<br>Varie -<br>Varie -<br>Lista dei Pro<br>ver localhos<br>Jistanze<br>1                                                                                                    | edaction.actio<br>Contorna -<br>cessi<br>t<br>Attive<br>0      | n<br>S Ridmen<br>In Errore<br>O      | iona - 🎤 Str<br>Scoute<br>1          | umenti = 💽 V<br>Warning<br>0 | tsualizza sorgeni<br>P<br>Monttoring<br>✔                                                                 | skype Add<br>skype Add<br>e - P Opsion<br>ogine I di I<br>State | A      A      A    |
| Spagic Console Mozilla Firefox<br>e Modifica Visualiza Cronologia Segne<br>letro Avanti Ricaria Stor Pagna India<br>Disattiva - Come Indiare Ultime motizie<br>Disattiva - Come Indiare Ultime motizie<br>Disattiva - Come Indiare Ultime motizie<br>Disattiva - Come Indiare Ultime motizie<br>Disattiva - Come Indiare Ultime motizie<br>Disattiva - Come Indiare Ultime motizie<br>Disattiva - Come Indiare Ultime motizie<br>Disattiva - Come Indiare Ultime motizie<br>Disattiva - Come Indiare Ultime motizie<br>Disattiva - Come Indiare Ultime motizie<br>Disattiva - Come Indiare Ultime motizie<br>Tripo di Iter Tutti i Processi V                                                                                                    | Alibri Strum<br>le Alibri Strum<br>M. Ak SPL<br>Le Ali Ak SPL<br>Li Ak SPL<br>Di Ali Ak SPL<br>Di Ali Ak SPL<br>Pro<br>(4)<br>No<br>or                                                                                                    | enti 2 F<br>stp://localhost.st<br>IT Online :: Or<br>IT Online :: Or.                                                                                                    | Connettori<br>Connettori<br>Seri<br>Connettori<br>Connettori<br>Seri<br>Connettori                                                                                                    | C • Goog<br>essListFikere<br>Varie • J<br>ista dei Pro<br>rer localhos<br>istanze<br>1                                                                                                    | edAction.actio<br>Contorna -<br>cossi<br>t<br>Attive<br>0      | n<br>S # Ridmen<br>N Errore<br>0     | iona - 🖉 Str<br>Str<br>Eseguite<br>1 | umenti - 💽 V<br>Warning<br>O | risualizza sorgeni<br>Isualizza sorgeni<br>Nontoring<br>✔                                                 | e the state                                                     | A constraints of the second second seco |
| Spagic Console     Mozilla Firefox          e Modifica ysualiza cronologia Segne<br>stero Avanti                                                                                                    | alibri Strum<br>le A SPL<br>di A SPL<br>di SPL<br>di SPL<br>di A SPL<br>di A SPL<br>di A SPL<br>di A SPL<br>di | enti Z F<br>stp://localhost.st<br>IT Online :: Or<br>IT Online :: Or<br>magini - @ Inline<br>cessi Servizi<br>@<br>mage Inline<br>Inline<br>24/                                                                                                    | Connettori<br>Connettori<br>Connettori<br>Connettori<br>Co Vatidità<br>09709                                                                                                    | C • Goog<br>essListFikere<br>Varie • J<br>ista dei Pro<br>rer localhos<br>listanze<br>1                                                                                                    | e<br>dAction.actio<br>Contorna -<br>cossi<br>t<br>Attive<br>0  | n<br>3 S Ridmen<br>In Errore<br>0    | iona • 🖉 Str<br>V<br>Eseguite<br>1   | umenti - 💽 V<br>Warning<br>0 | risualizza sorgeni<br>Isualizza sorgeni<br>P<br>Monttoring<br>✔                                           | egina I di I                                                    | All All All All All All All All All All                                                                                                    |
| Spagic Console Mozilla Firefox     Edudiica ysualaza cronologia Segne     detro Avanti     Più visteli     Come iniziare      Utime notzia     Disattiva -      Come iniziare      Utime notzia     Disattiva -      Come iniziare      Utime notzia     Disattiva -      Come iniziare      Utime notzia     Disattiva -      Come iniziare      Utime notzia      Disattiva -      Come iniziare      Utime notzia      Disattiva -      Come iniziare      Utime notzia      Disattiva -      Come iniziare      Utime notzia      Disattiva -      Come iniziare      Utime notzia      Topo di Iter Tutti i Processi     Tipo di Iter Tutti i Processi                                                                                                    | alibri Strum<br>le At SPL<br>di Ak SPL<br>2 -8 (<br>No<br>cor                                                                                                    | enti Z F<br>stp://localhost.it.<br>LT Online :: Or<br>magini - @ Inline<br>cessi Servizi<br>@<br>mage Inline<br>mage 24/                                                                                                    | EBE Constitution                                                                                                    | C + Good<br>essListFiker<br>Varie + J<br>Lista dei Pro<br>ver localhos<br>Istanze<br>1                                                                                                    | e<br>dAction.actio<br>Contorna -<br>cossi<br>t<br>Attive<br>0  | n<br>3 a Ridmen<br>In Errore<br>0    | iona • 🍌 Str<br>V<br>Eseguite<br>1   | umenti - 💽 V<br>Warning<br>0 | risualiza sorgeni<br>Nontoring<br>₽                                                                       | egina I di I                                                    | All All All All All All All All All All                                                                                                    |
| Spagic Console Mozilla Firefox  Edetro Avanti Più viskati Come iniziare Utime notzie Di activa Come iniziare Coste - CSS - Mod Coste - CSS - Mod Coste - CSS - Mod Coste - CSS - Mod Coste - CSS - Mod Coste - CSS - Mod Coste - CSS - Mod Coste - CSS - Mod Coste - CSS - Mod Coste - CSS - Mod Coste - CSS - CSS - CSS Coste - CSS - CSS Coste - CSS - CSS Coste - CSS - CSS Coste - CSS Coste - CS                                                                                                    | alibri Strum<br>le ( ) i i i i i i i i i i i i i i i i i i                                                                                                    | enti Z F<br>stp://localhost.it.<br>LT Online :: Or<br>anagini - @ Inl<br>cessi Servizi<br>mee Inl<br>annector 24                                                                                                    | EBE                                                                                                    | C · Good<br>cessilistFittere<br>Varie · J<br>Lista del Provinci<br>rer localhos<br>jistanzo<br>1                                                                                                    | e<br>dAction.actio<br>Costorna -<br>cossi<br>t<br>Attive<br>0  | n<br>S Ridmen<br>In Errore<br>0      | iona - 🎤 Str<br>V<br>Eseguite<br>1   | umenti - 💽 V<br>Warning<br>0 | risualizza sorgeni<br>P<br>Monitoring<br>✔                                                                | e · P Opzior                                                    |                                                                                                    |
| (Spagic Console     Mozilla Firefox       (Eddifice     ysualiza     Gronologia       Spagic     Console     Scale       Più vistati     Conse iniziare     Witmenotzia       Diastiva     Conse iniziare     Ultimenotzia       Diastiva     Conse iniziare     Cista       Diastiva     Conse iniziare     Iniziare       Diastiva     Conse iniziare     Cista       Diastiva     Conse iniziare     Iniziare       Diastiva     Conse iniziare     Cista       Diastiva     Conse iniziare     Iniziare       Diastiva     Conse iniziare     Cista       Diastiva     Conse iniziare     Iniziare       Diastiva     Conse iniziare     Cista       Diastiva     Conse iniziare     Cista       Diastiva     Conse iniziare     Cista       Diastiva     Conse iniziare     Cista       Diastiva     Conse iniziare     Cista       Diastiva     Conse iniziare     Cista       Diastiva     Conse iniziare     Cista       Diastiva     Conse iniziare     Cista       Diastiva     Cista     Cista       Diastiva     Cista     Cista       Diastiva     Cista     Cista       Diastiva     Cista                                                                                                    | alibri Strum<br>le (mi i<br>fill AK SPL<br>2                                                                                                    | enti 2 F<br>stp://localhost.it<br>LT Online :: Or                                                                                                    | EBE  ODGBU/Spagic/Proc<br>irormazioni  Connettori Connettori Serri cio Vatidità O09/09                                                                                                    | C C Concernation                                                                                                    | e<br>dAction.actio<br>Costorna -<br>cossi<br>t<br>Attive<br>0  | n<br>S Ridmen<br>In Errore<br>0      | iona - 🍌 Str<br>V<br>Eseguite<br>1   | Warning<br>0                 | P<br>Montforing                                                                                           | skype Add                                                       |                                                                                                    |
| Spagic Console     Mozilla Firefox          et todfice       ysualsza       Gronologia       Segne          ettor       Ricarka       Stor       Pagna india          Più viskati       Come inizare       Uthme notzie          Dizattiva       Coske - CSS - Mod          Spagic Console       Coske - CSS - Mod          Dizattiva       Coske - CSS - Mod          Coske - CSS - Coske - CSS - Coske - CSS - Coske - CSS - Coske - CSS - Coske - CSS - Coske - CSS - Coske - CSS - Coske - CSS - Coske - CSS - Coske - CSS - Coske - CSS - Coske - CSS - Coske - CSS - Coske - CSS - Coske - CSS - Coske - CSS - Coske - CSS - Coske - CSS - Coske - CSS - CSS - Coske - CSS - CSS - Coske - CSS - CSS - Coske - CSS - CSS - Coske - CSS - CSS -                                                                                                    | alibri Strum<br>le mi h<br>M. AK SPL<br>2                                                                                                    | enti 2 F<br>http://localhost.it<br>LT Online :: 0r<br>magini - @ Inl<br>cessi Servizi<br>@<br>me Inl<br>mnector 244                                                                                                    | EBE OSOBO/Spagic/Proc<br>irormazioni - Su<br>Connettori -<br>Sorr<br>zio Vatidità<br>209709                                                                                                    | C Coordinate Coordinate Coordinat | edaction.actio                                                 | n<br>S Ridmen<br>In Errore<br>O      | iona - 🖉 Sr<br>V<br>Eseguite<br>1    | Warning<br>0                 | risualizza sorgen<br>P<br>Monitoring<br>✔                                                                 | skype Add                                                       |                                                                                                    |
| Spagic Console       Mozilla Firefox         e       Modifica       ysualsza       Gronologia       Segne         alstro       Avanti       Ricarka       Stor       Pagina india         IPW viskati       Come indiare       Uthme notzie       Uthme notzie         Distativa       Cooke - Coss       Mod         Spagic       Cooke - Coss       Mod         Viskati       Cooke - Coss       Mod         Tigo di iter       Tutti i Processi       V                                                                                                    | alibri Strum<br>le mi h<br>M. AK SPL<br>2                                                                                                    | enti Z F<br>Rtp://localhost.it<br>LT Online :: Or                                                                                                    | DEBE<br>Consettori<br>Connettori<br>Connettori<br>Servi<br>Servi<br>Servi<br>Servi                                                                                                    | C Coccessituit-Renerative Coccessituit-Renerative Coccessituit-Renerative Coccessituit-Renerative Coccessituit-<br>Lista del Processituit-<br>Lista del Processituit-<br>Stanze                                                                                                    | e edaction.actio                                               | n<br>S Ridmen<br>N<br>In Errore<br>O | iona - 🖉 Sr<br>V<br>Eveguite<br>1    | Warning<br>0                 | risualizza sorgent<br>P<br>Monitoring<br>✔                                                                | skyrp Add<br>skyrp Add<br>egine I di I                          |                                                                                                    |
| Spagic Control - Mozilla Firefox         e Modifica ysualsza cronologia Segne         alstro Avanti       Ricaria Sco Pagna insia         Più vistati       Come insiare       Utime notzia         Disattva - Come insiare       Utime notzia         Disattva - Conse - CSS - Mod       Mod         Spogic       Image: Conse - CSS - Mod         Tipo di Itar       Tutti i Processi                                                                                                    | Alibri Strum<br>le (20 h<br>df. Ax SPL<br>2 ->8<br>Pro<br>Re<br>cor                                                                                                    | enti Z F<br>Rtp://localhost.it<br>IT Online :: Or                                                                                                    | DEBE CONSULTANT                                                                                                    | C Concernent Section 2                                                                                                    | e edaction.actio                                               | n<br>S 2 Ridmen<br>In Errore         | iona - 🅕 Sr<br>V<br>Eseguite<br>1    | warning<br>0                 | r isualizza sorgent<br>Isualizza sorgent<br>P<br>Monitoring<br>✔                                          | egina I di I                                                    |                                                                                                    |
| 2 Spagic Console - Mozilla Firefox  2 E Bodiica Visualiza Cronologia Segne  detro Avanta Ricarica Sco Pagina india Più vistata Cone Indiare Ultime noticie Disettiva - Cone Indiare Ultime noticie Disettiva - Cone Indiare Ultime noticie Disettiva - Cone Indiare I Ultime noticie Disettiva - Cone Indiare I Ultime noticie Disettiva - Cone Indiare I Ultime noticie Disettiva - Cone Indiare I Ultime noticie Disettiva - Cone Indiare I Ultime noticie Disettiva - Cone Indiare I Ultime noticie Disettiva - Cone Indiare I Ultime noticie Disettiva - Cone Indiare I Cone Indiare Tipo di Iter Tutti i Processi I                                                                                                    | alibri Strum<br>le (III h Strum<br>M. Ax SPL<br>III h III<br>Pro                                                                                                    | enti Z F<br>attp://localhost:s:<br>LT Online :: Or                                                                                                    | DEBE CONSULTANT                                                                                                    | C C Concernantial Concernantial Concernantial Concernantial Concernantial Concernantial Concernantial Concernation Concernation Concernatio Concernation Concerna | e<br>adAction.actio<br>cessi<br>t<br>Attive<br>0               | n<br>3 3 Ridmen<br>In Errore<br>0    | iona - 🏕 Str<br>Eseguite<br>1        | umenti - 💽 V<br>Warning<br>O | r isualizza sorgen<br>Isualizza sorgen<br>P<br>P<br>Montoring<br>♥                                        | skype Add                                                       |                                                                                                    |

Then, let's execute the service we've deployed. Take the file "*Test Page.html*" that is in the directory *sample\_resources/html* and open it.

This page allows us to send some XML to an HTTP endpoint, and to see the result. Click on send, and in the window on the right will appear the xml text transformed by the xml transformation.

eBPM Getting Started ver. 1.0, September 2, 2010 - pag. 16/26

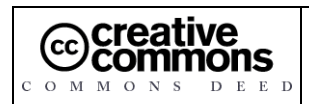

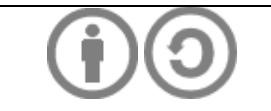

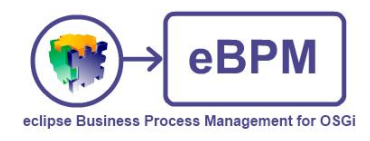

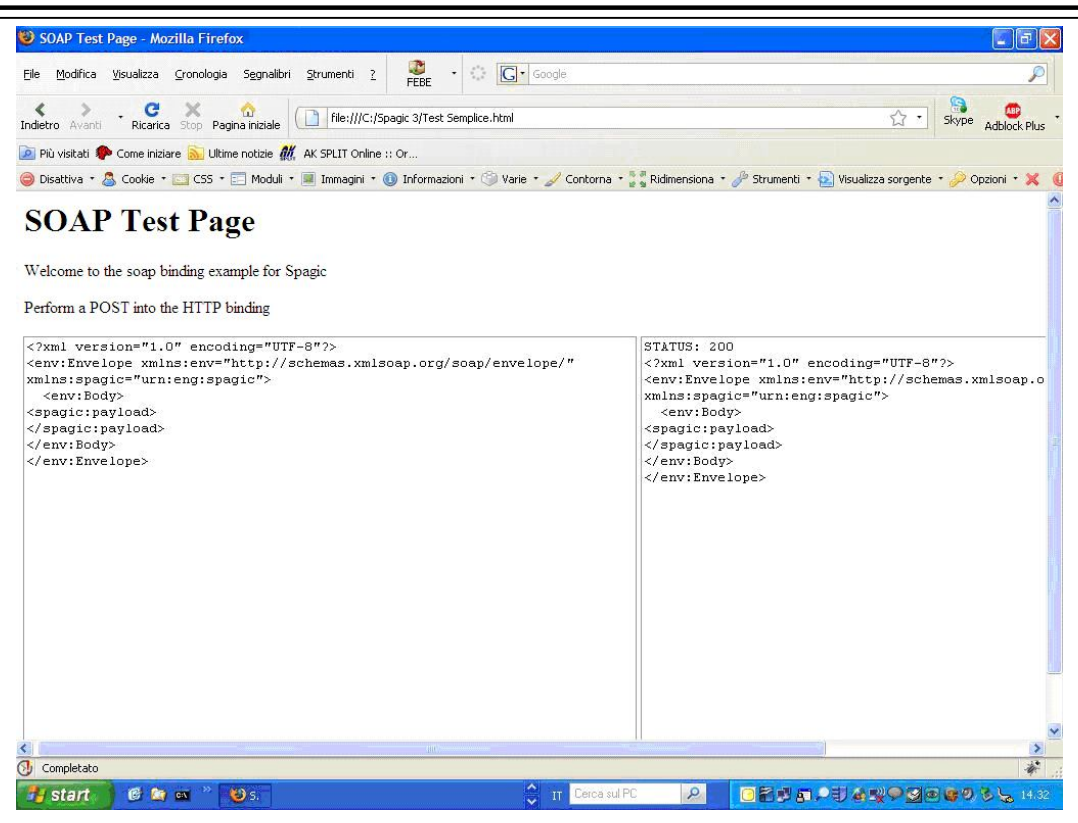

If you take a look in the Instances List ( b) you can find the instances of service and the connector we have deployed.

eBPM Getting Started ver. 1.0, September 2, 2010 - pag. 17/ 26

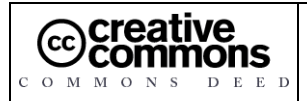

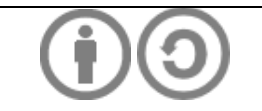

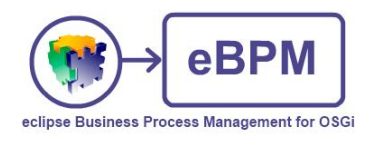

| 🥮 Spagic Console - Mozilla Firefox                                                     |                                               |                                     |                              |                   | ■ 🖬 🔀                                                                                                    |
|----------------------------------------------------------------------------------------|-----------------------------------------------|-------------------------------------|------------------------------|-------------------|----------------------------------------------------------------------------------------------------|
| <u>File M</u> odifica <u>V</u> isualizza <u>C</u> ronologia S <u>e</u> gnalibr         | i Strumenti ? 😨 -                             | Google                              |                              |                   | P                                                                                                    |
| < > . C × 🏠                                                                            | http://localbost:8080/Sp                      | agic (ProcessInstance) istEiltered/ | Action action                |                   | Chune 💇 🕇                                                                                                    |
| Indietro Avanti Ricarica Stop Pagina iniziale                                          | AK SPI IT Opline u Or                         |                                     |                              |                   | Adblock Plus                                                                                                    |
| <ul> <li>Disattiva * <a>Cookie * <a>CS5 * <a>Moduli</a></a></a></li> </ul>             | * 🔳 Immagini * 🕕 Informazio                   | ni 🔹 🏐 Varie 🍷 🌽 Contorna           | * 📲 📲 Ridimensiona 🔹 🥜 Strum | enti 🔹 🔁 Visualia | zza sorgente 🔹 🤌 Opzioni 🔹 💢 🌘                                                                                                    |
| Spagic                                                                                 |                                               |                                     |                              |                   | <u>~</u>                                                                                                    |
|                                                                                        | an 🧿 🚨                                        | Lista delle Istanze                 |                              |                   | 0 10 20 9                                                                                                    |
| tter                                                                                   | Processi Servizi Conne                        | ittori                              |                              |                   |                                                                                                    |
| Tipo di Iter Tutti i Processi 💌                                                        |                                               | Server localhost                    | *                            |                   | Pagina 1 di 1 🥩                                                                                                    |
|                                                                                        | ld Servizio                                   | Data Inizio                         | Data Fine                    | Server            | Stato Messaggio Target                                                                                                    |
|                                                                                        | 2 transformer                                 | 24/09/09 14.35.20                   | 24/09/09 14.35.21            |                   | 10                                                                                                    |
|                                                                                        |                                               |                                     |                              |                   |                                                                                                    |
|                                                                                        |                                               |                                     |                              |                   |                                                                                                    |
|                                                                                        |                                               |                                     |                              |                   |                                                                                                    |
|                                                                                        |                                               |                                     |                              |                   |                                                                                                    |
|                                                                                        |                                               |                                     |                              |                   |                                                                                                    |
|                                                                                        |                                               |                                     |                              |                   |                                                                                                    |
|                                                                                        |                                               |                                     |                              |                   |                                                                                                    |
|                                                                                        |                                               |                                     |                              |                   |                                                                                                    |
|                                                                                        |                                               |                                     |                              |                   |                                                                                                    |
|                                                                                        |                                               |                                     |                              |                   |                                                                                                    |
|                                                                                        |                                               |                                     |                              |                   |                                                                                                    |
|                                                                                        |                                               |                                     |                              |                   |                                                                                                    |
|                                                                                        |                                               |                                     |                              |                   |                                                                                                    |
|                                                                                        |                                               |                                     |                              |                   | ~                                                                                                    |
| 🕖 Completato                                                                           | 11                                            |                                     |                              |                   | *                                                                                                    |
| 🛃 start 🔰 🤨 🔄 🔤 🐣 😉 s. 📑                                                               | 🛓 V. 🦉 I.                                     | 🗘 👖 Cerca s                         | ul PC 🔎 🙆 🗃 🛚                | B 🗊 🔎 🍕 🍇         | 👷 🍄 🛃 🕲 🞯 🧐 🏷 🆕 12.09                                                                                                    |
|                                                                                        |                                               | 10000                               |                              |                   |                                                                                                    |
|                                                                                        |                                               |                                     |                              |                   |                                                                                                    |
| 🥹 Spagic Console - Mozilla Firefox                                                     |                                               |                                     |                              |                   |                                                                                                    |
| <u>E</u> ile <u>M</u> odifica <u>V</u> isualizza <u>⊂</u> ronologia S <u>e</u> gnalibr | ri <u>S</u> trumenti <u>?</u> FEBE            | Google                              |                              |                   | P                                                                                                    |
| < > . C × @                                                                            | http://localhost:8080/Sp                      | agic/ProcessInstanceListFiltered/   | Action.action                |                   | Skype                                                                                                    |
| Indietro Avanti Ricarica Stop Pagina iniziale                                          |                                               |                                     |                              |                   | Adblock Plus                                                                                                    |
| Disattiva * <a>Cookie * <a>CSS * <a>Moduli</a></a></a>                                 | <ul> <li>Immagini • (1) Informazio</li> </ul> | oni 🔹 🏐 Varie 🍷 🥜 Contorna          | * 🍹 🖁 Ridimensiona 🔹 🥜 Strum | enti 🔹 💽 Visualiz | zza sorgente 🔹 🤌 Opzioni 🔹 💢 🍕                                                                                                    |
| Suppic                                                                                 |                                               |                                     |                              |                   |                                                                                                    |
| T. Spriga                                                                              |                                               |                                     |                              |                   |                                                                                                    |
|                                                                                        | - <sup>28</sup> 🕑 🚨                           | Lista delle Istanze                 |                              |                   | Q 🚰 🛱 🎱                                                                                                    |
| Iter                                                                                   | Processi Servizi Conn                         | ettori                              |                              |                   |                                                                                                    |
| Tipo di Iter Tutti i Processi 💌                                                        |                                               | Server localhost                    | ~                            |                   | Pagina 1 di 1 🥵                                                                                                    |
|                                                                                        | Id Connettore                                 | Data Inizio                         | Data Fine                    | Server            | Stato Messaggio Target                                                                                                    |
|                                                                                        | 1 connector                                   | 24/09/09 14.35.20                   | 24/09/09 14.35.21            |                   | <ul> <li></li> <li></li></ul> |
|                                                                                        |                                               |                                     |                              |                   |                                                                                                    |
|                                                                                        |                                               |                                     |                              |                   |                                                                                                    |
|                                                                                        |                                               |                                     |                              |                   |                                                                                                    |
|                                                                                        |                                               |                                     |                              |                   |                                                                                                    |
|                                                                                        |                                               |                                     |                              |                   |                                                                                                    |
|                                                                                        |                                               |                                     |                              |                   |                                                                                                    |
|                                                                                        |                                               |                                     |                              |                   |                                                                                                    |
|                                                                                        |                                               |                                     |                              |                   |                                                                                                    |
|                                                                                        |                                               |                                     |                              |                   |                                                                                                    |
|                                                                                        |                                               |                                     |                              |                   |                                                                                                    |
|                                                                                        |                                               |                                     |                              |                   |                                                                                                    |
|                                                                                        |                                               |                                     |                              |                   |                                                                                                    |
| Completato                                                                             |                                               |                                     |                              |                   | M                                                                                                    |

P

### eBPM Getting Started ver. 1.0, September 2, 2010 - pag. 18/ 26

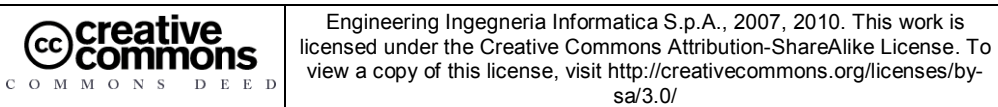

🛃 start 👘 🥙 📾 🐃 🥹 s. 🦉 c. 🛓 v

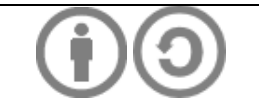

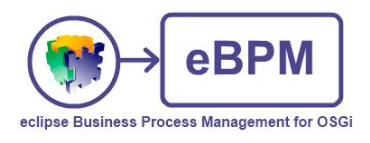

# **5** Processes

## 5.1 Creation of a new process

The steps for creating a new process in Spagic 3 are:

- Create a new BPMN process with Spagic Studio
- Configure all the services that will be used by the process steps. Each service is configured in a declarative way.
- Define the connectors that will be used to activate the process. Also this step is done in a declarative way.

Before to start the process design we need to install **Graphviz** and configure **Spagic Studio** to know the location of the Graphviz executable. Go to *Windows->Preferences->Spagic* and set Graphviz Dot Program Location(the path to graphviz dot program) and Graphviz Temp folder (the path for graphviz temporary folder, it must be created manually). Now to create a new Process, do right click on *File*  $\rightarrow$  *New*  $\rightarrow$  *Spagic*  $\rightarrow$  *Spagic* 3 *Bpmn Diagram Wizard*.

| O New                                                                                                    |        |
|----------------------------------------------------------------------------------------------------|--------|
| Select a wizard<br>Spagic 3 BPMN Diagram                                                                                                    |        |
| Wizards:                                                                                                    |        |
| type filter text                                                                                                    |        |
| <ul> <li>Java EE</li> <li>Java Emitter Templates</li> <li>JavaScript</li> <li>JET Transformations</li> <li>JPA</li> <li>Plug-in Development</li> <li>Remote System Explorer</li> <li>Server</li> <li>Server</li> <li>Spagic</li> <li>New Metadata</li> <li>New Service</li> <li>Spagic3 BPMN Diagram Wizard</li> <li>Spagic3 Project</li> <li>SQL Development</li> <li>Tasks</li> <li>User Assistance</li> </ul> |        |
| Back Next > Finish                                                                                                    | Cancel |

Set the name and location of the process you want to create. Give the name "process\_sample" and place it under the folder *Processes*.

eBPM Getting Started ver. 1.0, September 2, 2010 - pag. 19/ 26

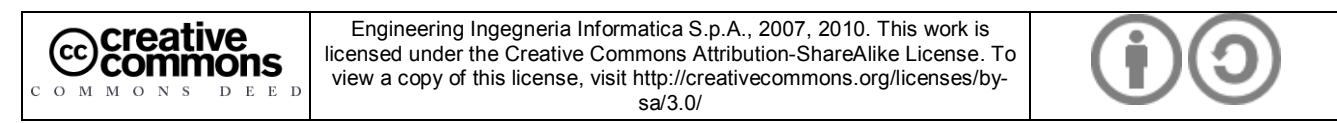

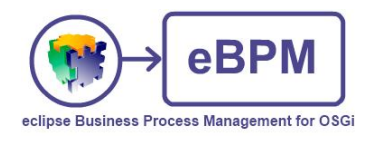

| 🖉 New Bpmn Diagram                                                                                                    |        |
|----------------------------------------------------------------------------------------------------|--------|
| Create Bpmn Diagram<br>Create a new Bpmn diagram.                                                                                |        |
| Enter or select the parent folder:                                                                                               |        |
| project_sample/Processes                                                                                                    |        |
| <ul> <li>Project_sample</li> <li>Settings</li> <li>Connectors</li> <li>Processes</li> <li>Resources</li> <li>Services</li> </ul> |        |
| File name: process sample                                                                                                    |        |
| Advanced >>                                                                                                    |        |
| Rext > Finish                                                                                                    | Cancel |

Let's model a process: from the Palette on the right select the *Empty Start*, an *Empty End* and a *Task*. Replicate the item Task twice. Then link them with the Flow Connector.

The first task is choosing the process technology: select the Pool properties and in the tab *Technology* choose *JBPM runtime*.

To attach the services to the steps of the process you just have to drag and drop the services to the steps of the process, and choose "*Create Automatic Task for Service*". The service will be attached to the task.

For this example, we can drag and drop the service *xslt\_transformer* to the task of the process we are drawing.

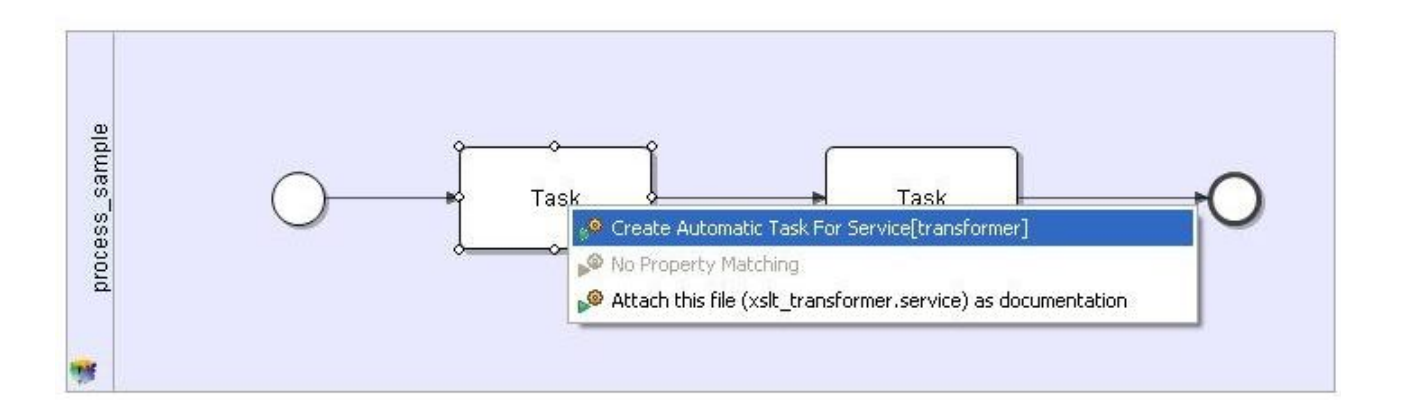

### eBPM Getting Started ver. 1.0, September 2, 2010 - pag. 20/ 26

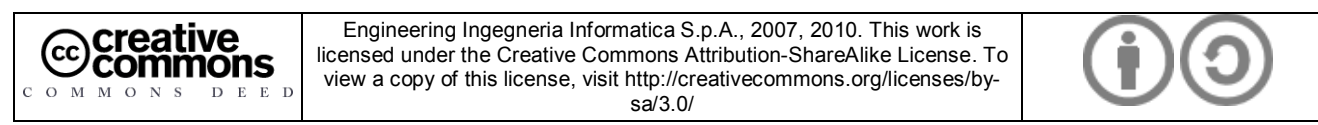

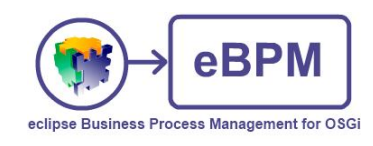

| Java EE - project_sa                                                                     | ample/Processes/process_sam | ple.bpmn_diagram - Ec       | lipse                       |             |             |           |                |
|------------------------------------------------------------------------------------------|-----------------------------|-----------------------------|-----------------------------|-------------|-------------|-----------|----------------|
| i Cit Dagani Navig<br>i Cit - B @ i 林 •<br>i M • A • ↔ ↔ •<br>i Tahoma                   |                             | ୭ 🧀 🛷 • 🕴 🕵 🕴 🤅             | ●   4   ♣ #<br>• •e • ‰ • ₽ | 5 •   25    | ●<br>⊬ × ⊟  | : 🦃 🗈 😭 🔢 | va EE          |
| Project 🛛 🗖 🗖                                                                            | 🗖 process sample.bpmn 🛛 🐨 p | process sample.bpmn diagram | n 83                        |             |             |           | 3 »1 = D       |
| Project_sample     Project_sample     Processes     Processes     Processes     Services | biotess<br>sample           | xsit                        | groow                       | ]           | -→O         | Pool      | ₩ <b>₩</b> • ~ |
|                                                                                          | <                           |                             |                             |             |             |           |                |
|                                                                                          | Markers 🛛 🔲 Properties      | 🚜 Servers 🏙 Data Source     | Explorer 🔚 Snippe           | ets 🐠 Plug- | in Registry |           |                |
|                                                                                          | Description 🔺               | Resource                    | Path                        | Locat       | Туре        |           |                |
|                                                                                          |                             |                             | Path                        |             |             |           |                |
| < >                                                                                      |                             |                             |                             |             |             |           |                |
| 0 items select                                                                           | ed                          |                             |                             |             |             |           |                |

The BPMN Diagram Wizard created automatically also the service needed in order to execute our process, it is under Services folder and it's called process\_sampleOrchestration.service.

Then we have to create two connectors that can activate the process, and write its result somewhere.

Let's create the input connector, in our case a file poller. To do this, right click on File  $\rightarrow$  New  $\rightarrow$  Spagic  $\rightarrow$  New Service. In the wizard set the placement of the connector under the directory *WORKSPACE\_DIR/project\_sample/Connectors*. Then go in the list and select *Connectors*  $\rightarrow$  *File System Poller*. Finally set the name of the connector writing "file\_connector" in the box name and click Finish.

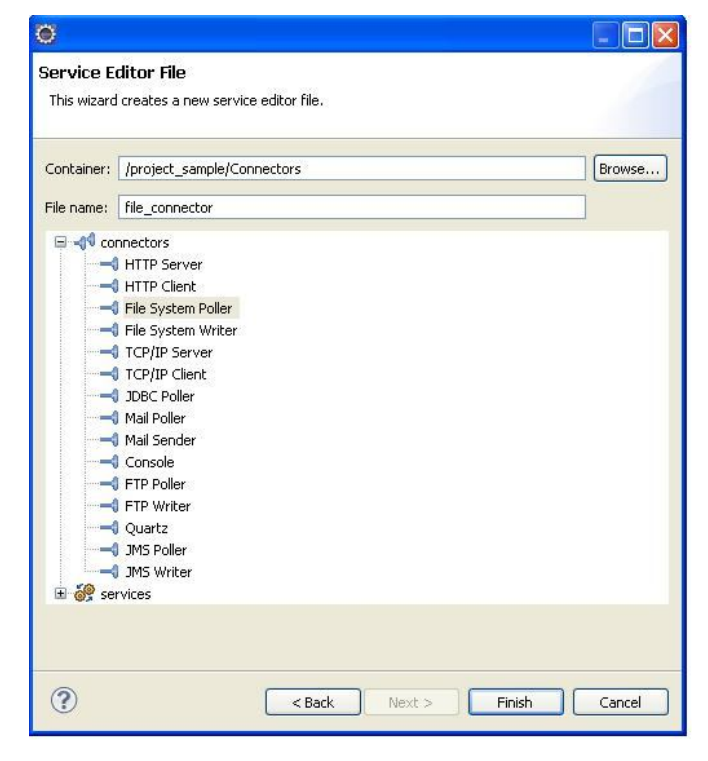

eBPM Getting Started ver. 1.0, September 2, 2010 - pag. 21/26

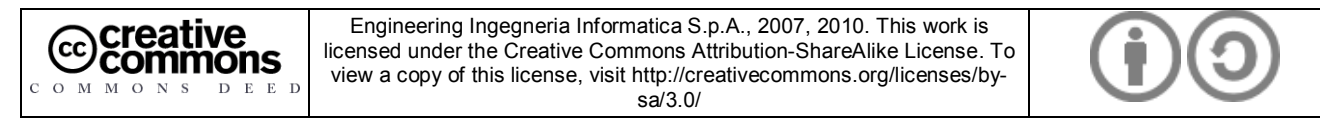

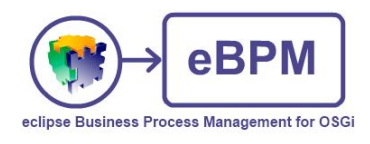

In the Service editor of the *file\_connector* we have to define the ID, the directory to check in, and the target. Leave the default ADAPTER. The target field will be defined later.

| project_sample/connectors                                                                                                    | /file_connector .connector - Ecl                                                                                                    | ipse                                         |              |                                  |
|----------------------------------------------------------------------------------------------------|----------------------------------------------------------------------------------------------------|----------------------------------------------|--------------|----------------------------------|
| e Edit Navigate Search Project Run W                                                                                                    | /indow Help                                                                                                    |                                              |              |                                  |
| 📬 • 🔛 🖹 🔅 • 🔕 • 🖗 6                                                                                                    | 3• 6• 1 🙋 🖨 🛷 • 1 🕻                                                                                                    | 1 🔘 1 4 1 🞯 1 🖢 - 🖓 - 🍫 🔶 - 1 🌇              |              | 🔛 📌 Java EE                      |
| 🖕 Project Explorer 🛛 📃 🗆                                                                                                    | process_sample.bpmn_diagram                                                                                                    | pocess_sampleOrchestration.service           | .connector 🛛 | - E                              |
| Project_sample      Connectors      Process_sample.bpmn     Process_sample.bpmn     Processample. | FileSystemPoller : file<br>ID file_connector Connector<br>target process_sampleOrchestratio<br><b>Root Properties</b><br>InputDirectory<br>Filter Extension (e.g.: .xm))<br>Adapter | _connector Connector                         |              |                                  |
| xslt_transformer.service                                                                                                    |                                                                                                    |                                              |              |                                  |
| xslt_transformer.service                                                                                                    | XML Form                                                                                                    |                                              |              |                                  |
| skt_transformer.service                                                                                                    | XML Form                                                                                                    | % Servers) 🏙 Data Source Explorer 🔓 Snippets |              | <b>■</b> ≱ 5 2 2 5               |
| sk_transformer.service                                                                                                    | XML Form<br>Markers Properties S #                                                                                                    | 원 Servers) 🏙 Data Source Explorer 🚡 Snippets | Value        | € ≱ 5 ₹ ♥ ₽                      |
| vslt_transformer.service                                                                                                    | XML Form<br>Markers Properties 23 #<br>Property                                                                                                    | 원 Servers) 🎉 Data Source Explorer 🔚 Snippets | Value        |                                  |
| vslt_transformer.service                                                                                                    | XML Form<br>Markers Properties 23 &<br>Property                                                                                                    | 원 Servers) 🏙 Data Source Explorer 🔚 Snippets | Value        | [E]≱≅ € <sup>▽</sup> □           |
| sttransformer.service                                                                                                    | XML Form<br>Markers Properties 23 &<br>Property                                                                                                    | 원 Servers 🏙 Data Source Explorer 🔚 Snippets  | Value        | <b>(E)</b> ≱⊠ ≝ <sup>∨</sup> ⊂ ( |
| stl_transformer.service                                                                                                    | XML Form                                                                                                    | 移 Servers)随口ata Source Explorer) 🔓 Snippets  | Value        | E ≱ ⊠ ₫ ▽ ▫ [                    |
| Sk_transformer.service ∞                                                                                                    | XML Form                                                                                                    | 원 Servers) 瞬 Data Source Explorer 📄 Shippets | Value        | <b>□</b>                         |
| ▶® xsk_transformer.service                                                                                                    | XML Form                                                                                                    | % Servers) 🎬 Data Source Explorer 🕒 Snippets | Value        |                                  |

Then we have to create the output connector, in our case a Console connector. To do this, right click on *File*  $\rightarrow$  *New*  $\rightarrow$  *Spagic*  $\rightarrow$  *New Service*.

In the wizard set the placement of the connector under the directory *WORKSPACE\_DIR/project\_sample/Connectors*. Then go in the list and click on *Connectors*, in the list below select the connector *Console*. Finally set the name of the connector writing "*console\_service*" in the box name and click Finish.

eBPM Getting Started ver. 1.0, September 2, 2010 - pag. 22/ 26

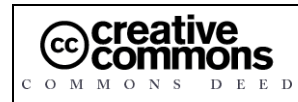

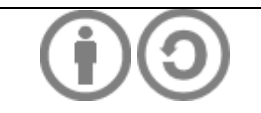

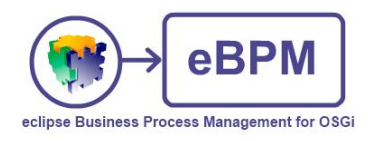

| Ø                        |                                                                                                    |                    |
|--------------------------|----------------------------------------------------------------------------------------------------|--------------------|
| Service E<br>This wizard | litor File<br>creates a new service editor file.                                                                                                    |                    |
| Container:               | /project_sample/Connectors                                                                                                    | Browse             |
| File name:               | console_service                                                                                                    |                    |
|                          | HTTP Server<br>HTTP Client<br>File System Poller<br>File System Writer<br>TCP/IP Server<br>TCP/IP Client<br>JDBC Poller<br>Mail Sender<br>Console<br>FTP Poller<br>FTP Poller<br>FTP Writer<br>Quartz<br>JMS Poller<br>JMS Writer<br>vices |                    |
| ?                        | < Back Ne                                                                                                    | xt > Finish Cancel |

This connector has no parameters, except the ID.

Once created the start and end connector you can associate it to the process simply by drag and drop it on the process step. Once released it a popup menu will display, you simply need to click on "Bind Connector[connectorID] to Start/End event". In the image below an example of an end connector association is shown.

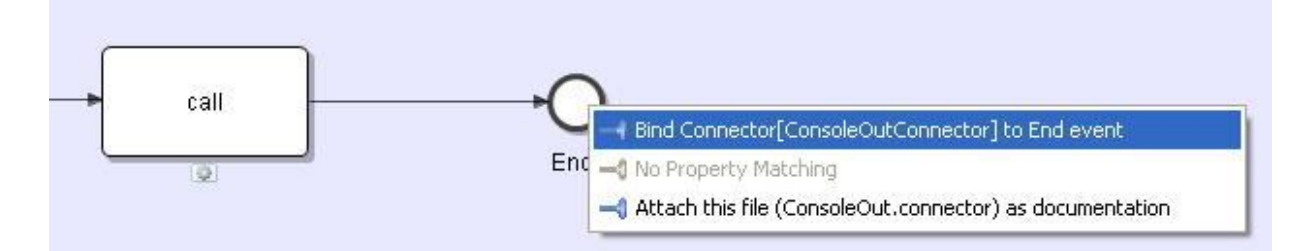

This works only for connectors, if you try to drag and drop a service or another file, the association menu is disabled.

## 5.2 Deployment

Before deploying your process, you need to start up the service manager (if not already running).

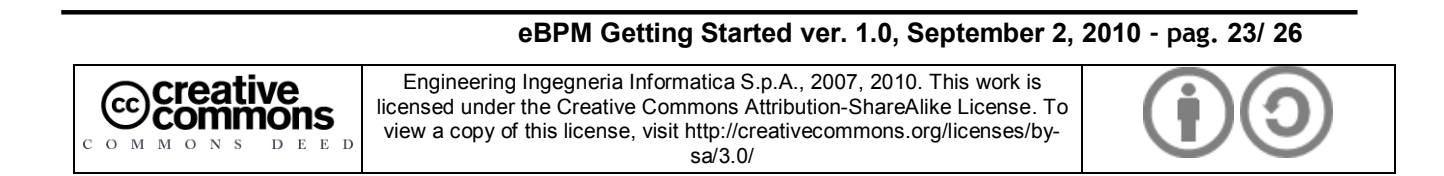

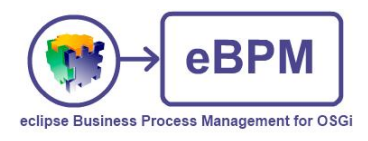

To deploy the process you have to call the deployment Wizard and choose the process and all the services related to it.

Click on the deployment service icon that is in the main icon bar of Spagic 3

In the wizard, there are all projects that are in workspace. Select the project *project\_sample* and choose "*Deploy processes and related services*". Then click to Next.

| Ö                                                               |        |
|-----------------------------------------------------------------|--------|
| Deployment Service<br>This wizard will help you deploy services | P      |
| Select a project                                                |        |
| <mark>⊯</mark> project_sample                                   |        |
| Choose a deployment mode                                        |        |
| O Deploy services                                               |        |
| <ul> <li>Deploy processes and related services</li> </ul>       |        |
| Rext > Finish                                                   | Cancel |

To deploy the process, check to the name of the service and check also "*Deploy JPDLs*": in this way the process will be published on the MetaDB and will be deployed on the service manager.

eBPM Getting Started ver. 1.0, September 2, 2010 - pag. 24/ 26

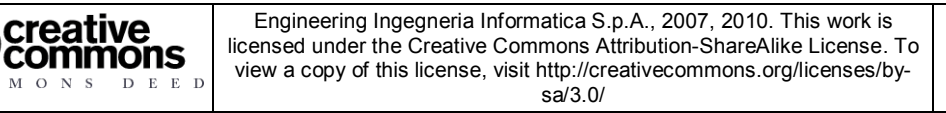

(cc

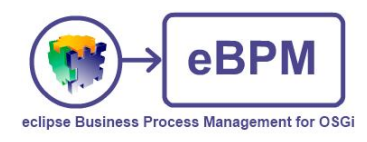

| 0                                                               |                                               |  |  |  |  |  |  |  |
|-----------------------------------------------------------------|-----------------------------------------------|--|--|--|--|--|--|--|
| Deployment Service<br>This wizard will help you deploy services |                                               |  |  |  |  |  |  |  |
| Select processes for deployment                                 |                                               |  |  |  |  |  |  |  |
| ✓ process_sampleOrchestration ( process_sampleOrchestra         | Select All<br>Select None<br>Invert Selection |  |  |  |  |  |  |  |
|                                                                 |                                               |  |  |  |  |  |  |  |
| C Sack Next > Finish                                            | Cancel                                        |  |  |  |  |  |  |  |

The deployment wizard opens a new window where all the services and connectors that are used by the process are automatically selected, so we can simply click *Finish* if we want to deploy the process and all the services used. So the process of deployment starts: it appears the window in which is defined the name of the process and we have to click OK, then the deployment continues by itself.

## 5.3 Test

After the deployment of the process, we can test the whole process. We have the process whose beginning is implemented by a File Poller. So, we have to place an xml file under the folder  $\underline{C:/test}$ .

When the file is placed in the folder, the file poller will pick it up and send it to the main task that is the service *xslt\_transformer*. After being transformed by the service that supports the task, the message will be displayed in the console. All the process, services and connectors will be monitored by the Spagic Console. It is remarkable that when you execute a process, and decide to monitor it in Spagic Console the services used by the process are monitored only within the process; you will not find their instances in the tabs *Services* and *Connectors List*.

eBPM Getting Started ver. 1.0, September 2, 2010 - pag. 25/ 26

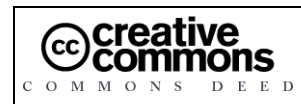

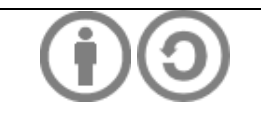

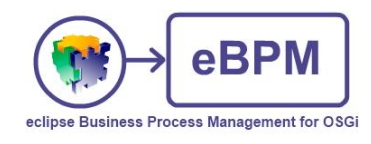

|       |                  |           |           |                    |                    |        | - 4       | 2 |
|-------|------------------|-----------|-----------|--------------------|--------------------|--------|-----------|---|
| Proce | esses Services C | onnectors |           |                    |                    |        |           |   |
| •     | •                | Server    | localhost |                    | ~                  | Pag    | ge 1 of 1 | R |
| ld    | Process          | Iter      | Instance  | Start              | End                | Server | State     |   |
| 7     | process1         |           |           | 10/9/09 4:09:08 PM | 1079709 4:09:09 PM |        | 1         | 8 |
| 6     | process1         |           |           | 10/9/09 4:09:08 PM | 10/9/09 4:09:09 PM |        | 1         | 品 |
| 4     | process_sample   |           |           | 10/8/09 2:59:20 PM | 1078709 2:59:20 PM |        | 1         | 8 |
| 3     | process_sample   |           |           | 10/8/09 2:58:30 PM | 1078709 2:58:30 PM |        | 1         | 品 |
| 2     | process_sample   |           |           | 10/8/09 2:56:06 PM | 10/8/09 2:56:07 PM |        | 1         | 8 |
|       |                  |           |           |                    |                    |        |           |   |

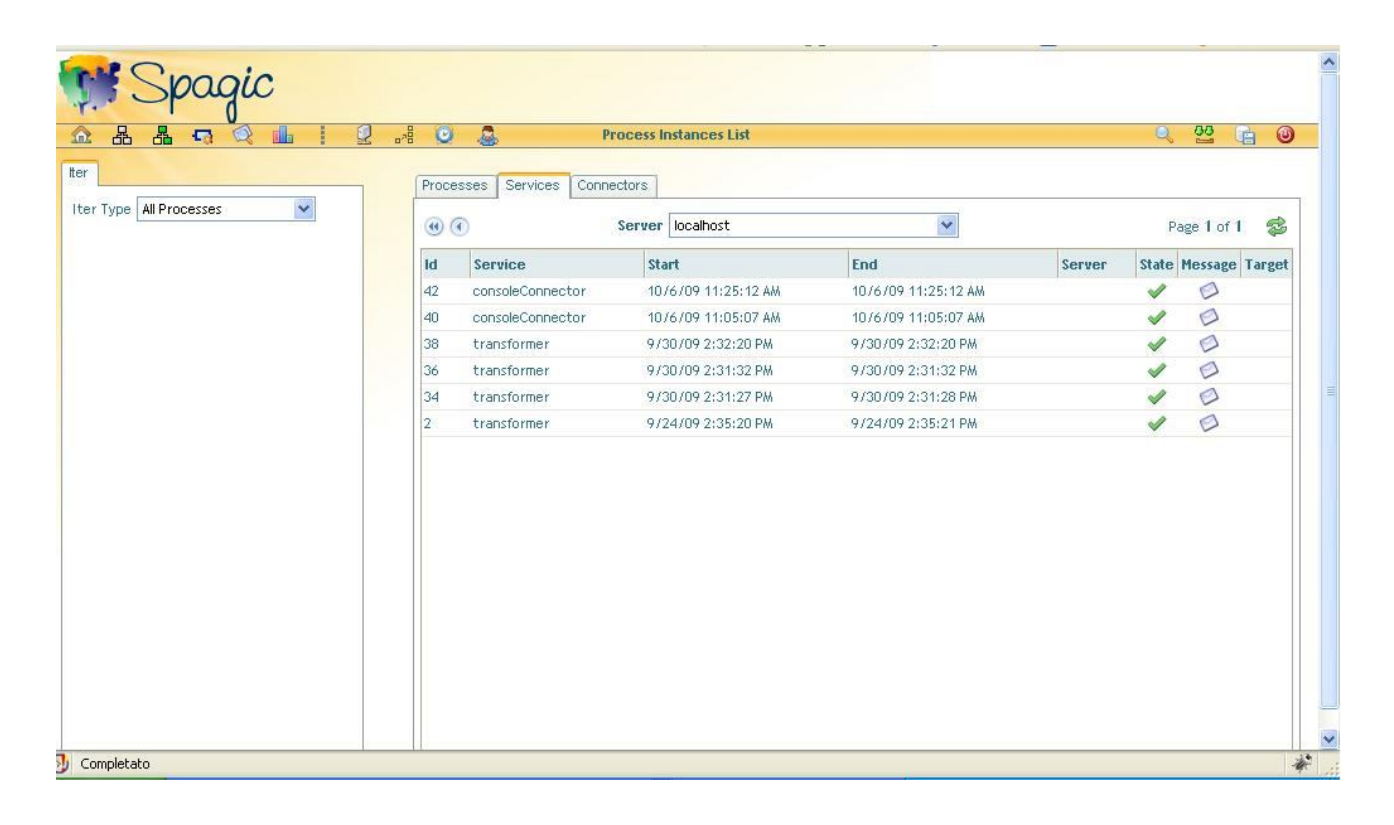

### eBPM Getting Started ver. 1.0, September 2, 2010 - pag. 26/ 26

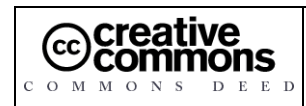

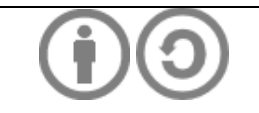